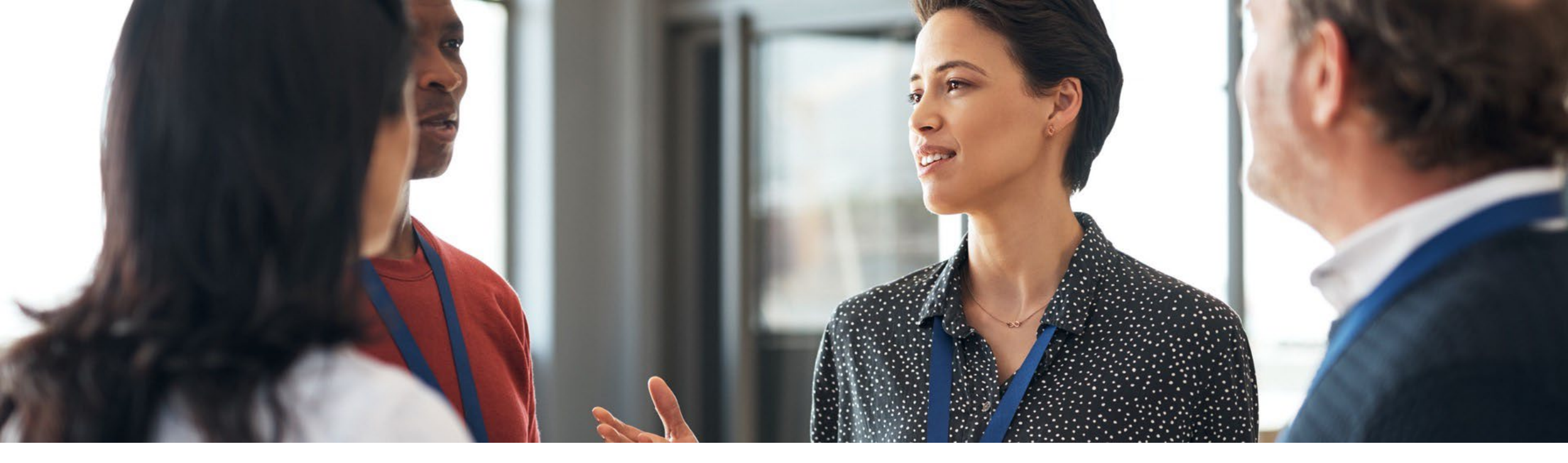

# **IL DHS/DMH Provider Training**

ProviderConnect Online and Batch Registrations February 25, 2025

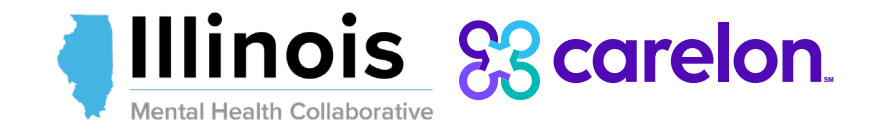

#### Presenters

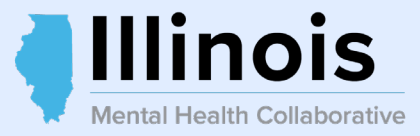

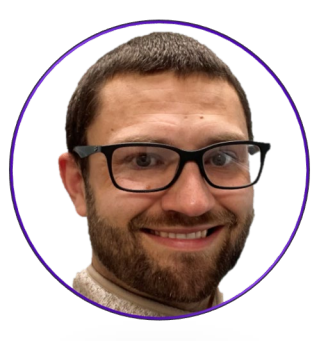

Jacob Bradshaw, CRSS Account Executive Illinois Mental Health Collaborative

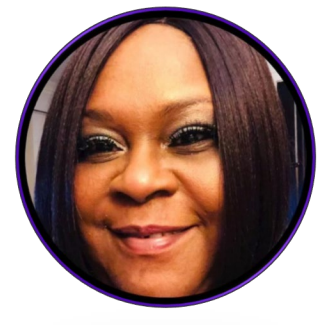

Patricia Hill Executive Administrator Illinois Mental Health Collaborative

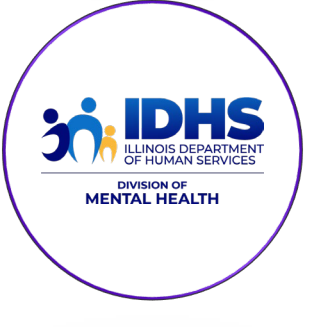

Carrie Wilcox

Administrator

Provider Access, Credentialing, and Enrollment

Division of Mental Health | IL Department of Human Services

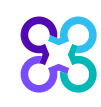

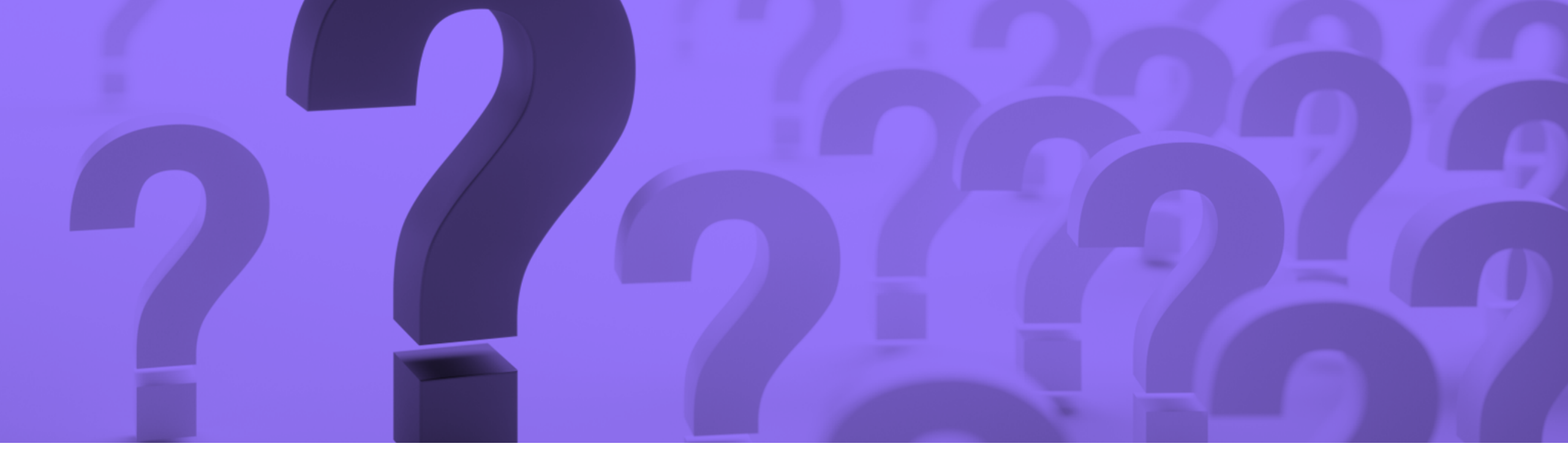

# Why Register?

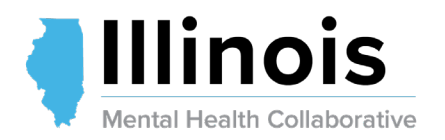

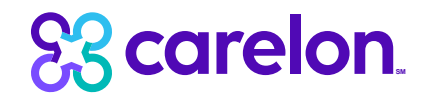

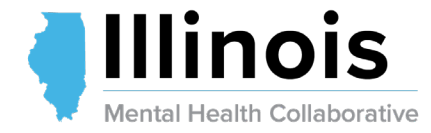

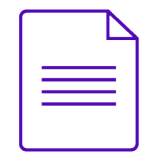

RULE 132.75 f. Ensure the estimated incidence and prevalence of serious mental illness and severe emotional disturbance are collected. Providers must participate in DHS-DMH surveys to collect data to meet federal reporting requirements via registration information and/or ad hoc surveys.

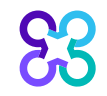

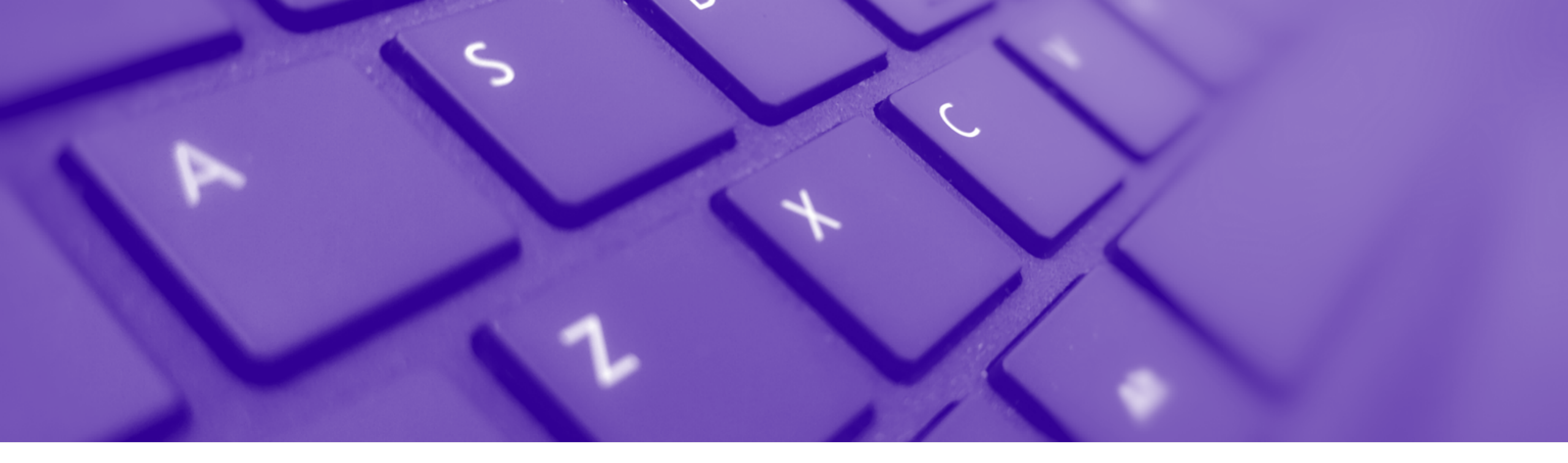

# ProviderConnect

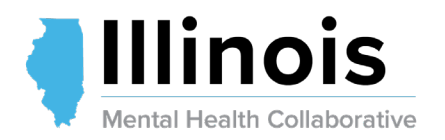

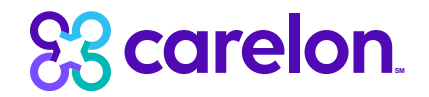

## ProviderConnect

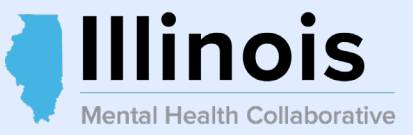

ProviderConnect is an easy-to-use, online, secure application that IDHS/DMH providers use to submit individual and batch registrations. Providers have access to this portal 24/7 via the Illinois Mental Health Collaborative website:

#### https://www.illinoismentalhealthcollaborative.com/providers.htm

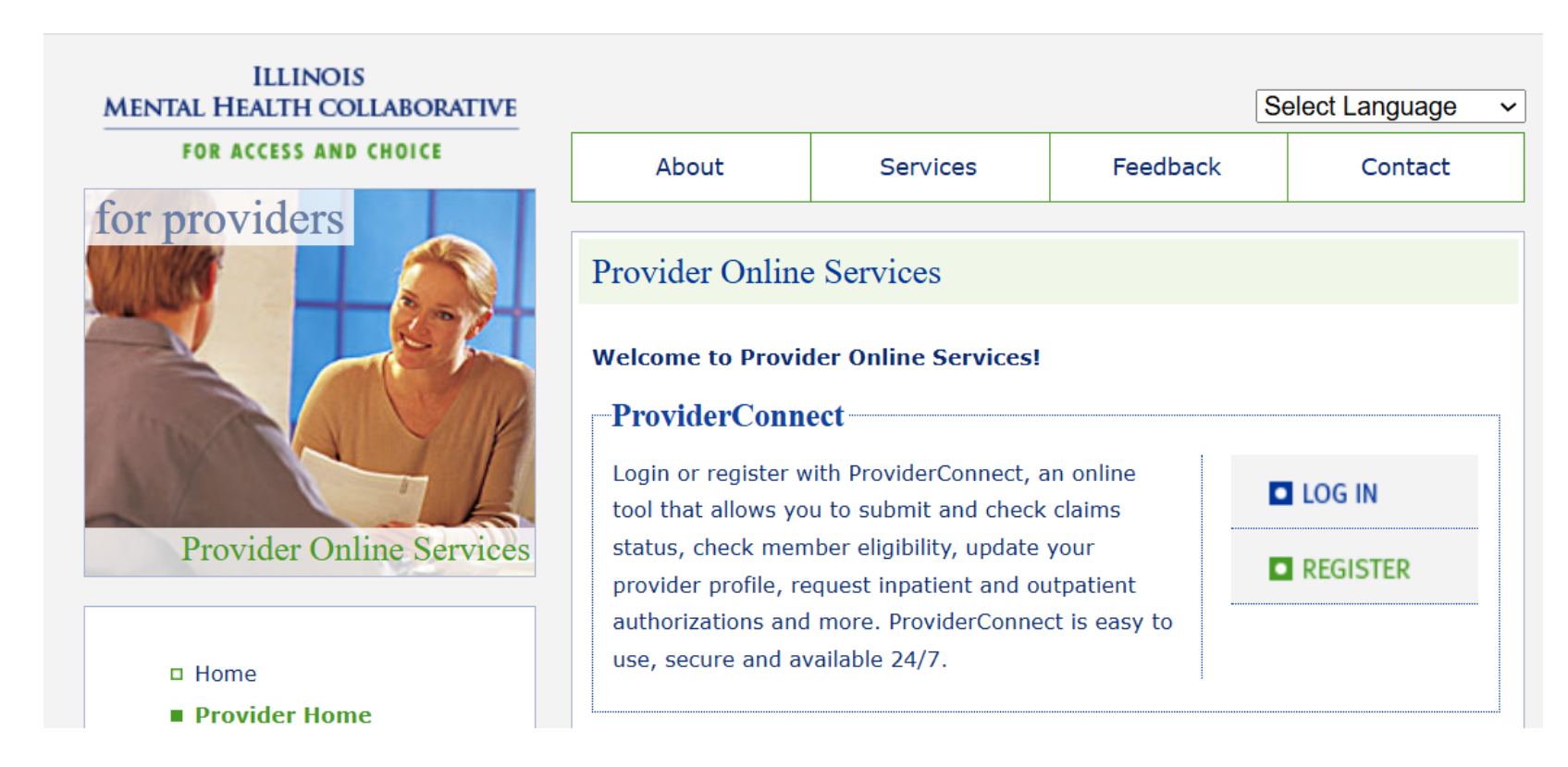

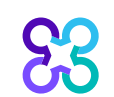

## How to Access ProviderConnect

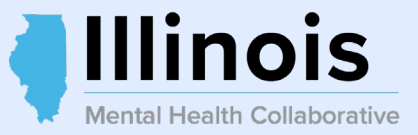

□ Agencies must be enrolled with the Collaborative and HFS

- □ Contact **National Networks** at **800-397-1630** to obtain a Provider ID number. The Provider ID number is assigned by Carelon Behavioral Health.
- Each Provider, with a Provider ID number, will be able to obtain one ProviderConnect logon ID
- To obtain additional logons for ProviderConnect contact the Carelon Behavioral Health EDI Helpdesk
  - (888) 247-9311 and press option 3,
  - Monday through Friday, 7 a.m. 5 p.m. CST

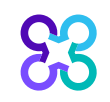

## ProviderConnect Registration

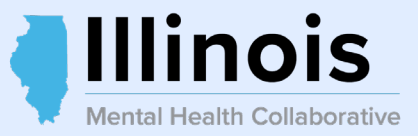

#### **Registration is used to:**

**Register** a new member

**Register** a new member and close at the same time

**Register** a member who had been previously closed

**Re-register** member every 12 months

**Close registration** of member

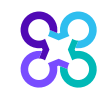

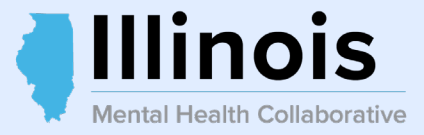

#### The **ProviderConnect Online Registration Guide** is available on the Collaborative website:

#### http://www.illinoismentalhealthcollaborative.com

Click on **"For Providers"** tab, then click on the **"Provider Information"** link to the left.

The Online and Batch Registration Guides can be found under the **"Registration"** header.

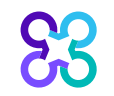

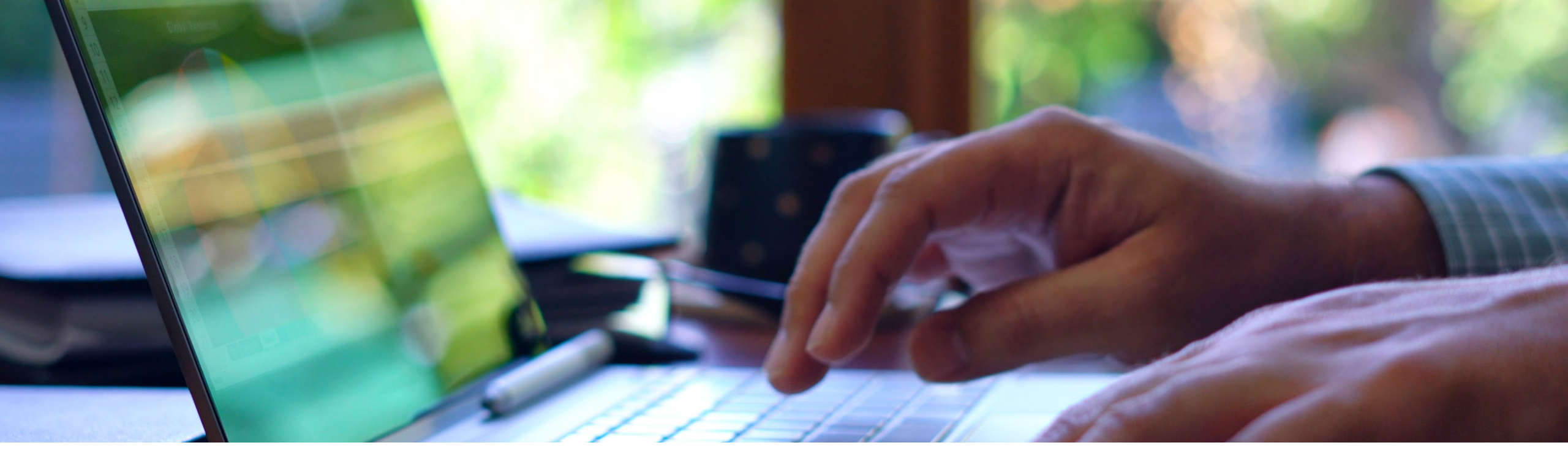

# Online Registration Process

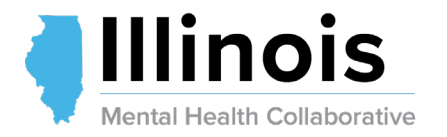

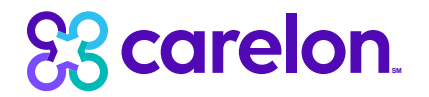

## ProviderConnect Portal

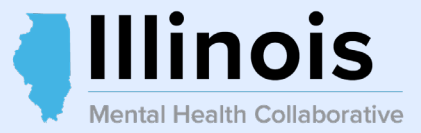

#### Access Log In via the Collaborative website:

#### https://www.illinoismentalhealthcollaborative.com/providers.htm

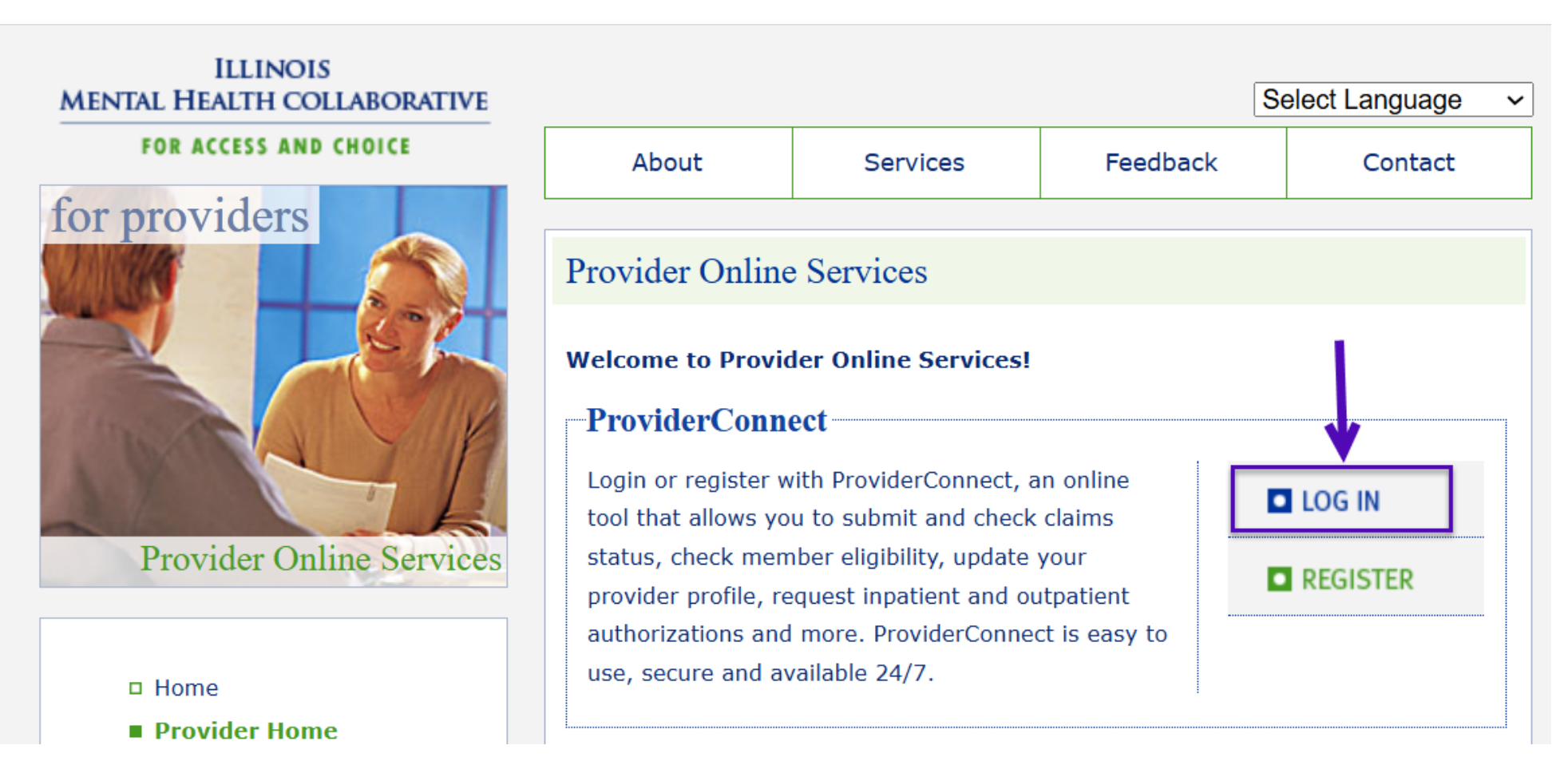

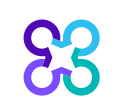

## ProviderConnect Landing Page

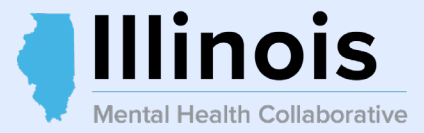

| Scarelon.<br>Behavioral Health                                                                                                    | Carelon Behavioral Health Home                                                   | Provider Home                               | Contact Us                                 | Log In         |
|----------------------------------------------------------------------------------------------------|----------------------------------------------------------------------------------|---------------------------------------------|--------------------------------------------|----------------|
| Please Log In to ProviderConnect                                                                                                    |                                                                                  |                                             |                                            |                |
| Please log in by entering your User ID and password below.  Please ID  Enter your User ID and Password then select Log In                                                                                                    |                                                                                  |                                             |                                            |                |
| If you do not remember your User ID, please contact our e-Support Help Line.  *Password Forgot Your Password?                                                                                                    |                                                                                  |                                             |                                            |                |
| Log In The information and resources provided through the Carelon Behavioral Health site are provided for informational purposes only. Behavioral health providers utilizing the Carelon Behavioral Health site ("Pro-<br>utilizing Carelon Behavioral Health information and resources in providing services to their patients. No information or resource provided through the Carelon Behavioral Health site is intended to substitute<br>solely responsible for determining whether use of a resource provided through Carelon Behavioral Health is consistent with their scope of licensure under applicable laws and ethical standards.                                                                                                    | oviders") are solely responsible for de<br>for the professional judgment of a be | termining the appro<br>havioral health prof | ppriateness and ma<br>fessional. Providers | nner of<br>are |
| It is recommended that you use Edge, Chrome or Firefox when using ProviderConnect. Other internet browsers may not be compatible and may result in formatting or other visible differences and the second second | erences.                                                                         |                                             |                                            |                |
| Please register for access.  Register                                                                                                    |                                                                                  |                                             |                                            |                |
| For assistance with any technical problems (such as connecting to or accessing the site) please call our e-Support Help Line at 888-247-9311 during business hours Monday through Friday 8AM - 6PM ET or                                                                                                    | you can email an Applications Suppo                                              | rt Specialist at e-su                       | pportservices@care                         | elon.com       |

## Multifactor Authentication

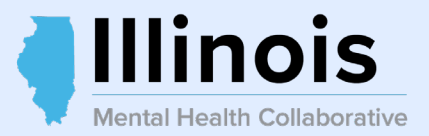

| Scarelon.<br>Behavioral Health                                                                                                    | Carelon Behavioral Health Home Provider Home Contact Us Log In                                                                            |
|----------------------------------------------------------------------------------------------------|----------------------------------------------------------------------------------------------------|
| One-Time Password (OTP) - Multifactor Authentication         Your Submitter ID:         ProviderConnect access is moving to Multifactor Authentication (MFA) on Wednesday, December 31, 2025         You will be required to set up MFA by this date. Please follow the instructions to get started.         Once you have logged into ProviderConnect, please update your profile to ensure it has your most up-to-date contact information.         Do you have a smart mobile device or a computer that can be used for authentication purposes?         Yes       No         If you would like to temporarily bypass setting up multifactor authentication, please click on       Bypass Setup         If you would like to cancel this login attempt, please click on       Cancel Sign-in | Multi-factor Authentication will be required<br>as of Wednesday, December 31, 2025.<br>You may select "Bypass Setup" at this time.        |
| For assistance with any technical problems (such as connecting to or accessing the site) please call our e-Support Help Line at 888-247-9311 durin                                                                                                    | ng business hours Monday through Friday 8AM - 6PM ET or you can email an Applications Support Specialist at e-supportservices@carelon.com |

© 2025 Carelon Behavioral Health® ProviderConnect v7.02.00

Return to Carelon Behavioral Health Home | Return to Provider Home | Contact Us | Privacy Statement | Terms and Conditions

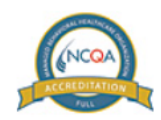

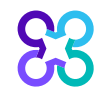

## User Agreement Page

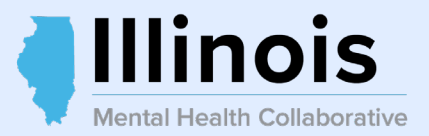

| Scarelon.<br>Behavioral Health                                                                                                    | Carelon Behavioral Health Home                                                                     | Provider Home                                                                                                   | Contact Us                            | Log In               |
|----------------------------------------------------------------------------------------------------|----------------------------------------------------------------------------------------------------|----------------------------------------------------------------------------------------------------|---------------------------------------|----------------------|
| ProviderConnect Use Agreement                                                                                                    |                                                                                                    |                                                                                                    |                                       |                      |
| Welcome to www.carelonbehavioralhealth.com, the website for Carelon Behavioral Health, Inc.<br>Please carefully read the terms of this Agreement before you click the "I Agree" button. If, after reading the terms you agree on behalf of yourself and your company or organization or facility<br>order to proceed                                                                                                    | to be bound by this Agreement, you must click the                                                  | "I Agree" button a                                                                                              | t the end of this sc                  | reen in              |
| By clicking the "I Agree" button and accessing or using the ProviderConnect site or any of the online services available, you, on behalf of yourself and your company or orgon to enter into this Agreement; (2) agree to be bound by the terms and conditions of this Agreement; and (3) acknowledge and agree all transactions and services conducted or conducted on paper. You will need to request a user name and password for access to certain online services available on ProviderConnect. | anization or facility: (1) represent and warrar<br>d through ProviderConnect are and carry full lo | nt that you have the second second second second second second second second second second second second second | he capacity and a<br>f same were trar | authority<br>nsacted |
| If you do not wish to be bound by the terms and conditions of this Agreement, or do not have the legal authority to enter into this Agreement, you may not proceed or use any of the transact                                                                                                    | ions or services available on ProviderConnect.                                                     |                                                                                                    |                                       |                      |
|                                                                                                    |                                                                                                    |                                                                                                    |                                       |                      |
| I Agree I Disagree For assistance with any technical problems (s Select "I Agree" to move forward. e) please call our e-Support Help Line at 888-247-9311 during business hours Monday through Friday 84                                                                                                    | M - 6PM ET or you can email an Applications Supp                                                   | ort Specialist at e-s                                                                                           | upportservices@ca                     | arelon.com           |
| 2025 Carelon Behavioral Health <sup>®</sup> ProviderConnect v7.02.00                                                                                                    | vioral Health Home   Return to Provider Home   Co                                                  | ntact Us   Privacy S                                                                                            | <u>tatement</u>   <u>Terms</u>        | and Conditions       |
| RCCRUITATION L                                                                                                    |                                                                                                    |                                                                                                    |                                       |                      |

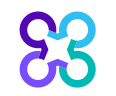

## Provider Home Page – Member Search

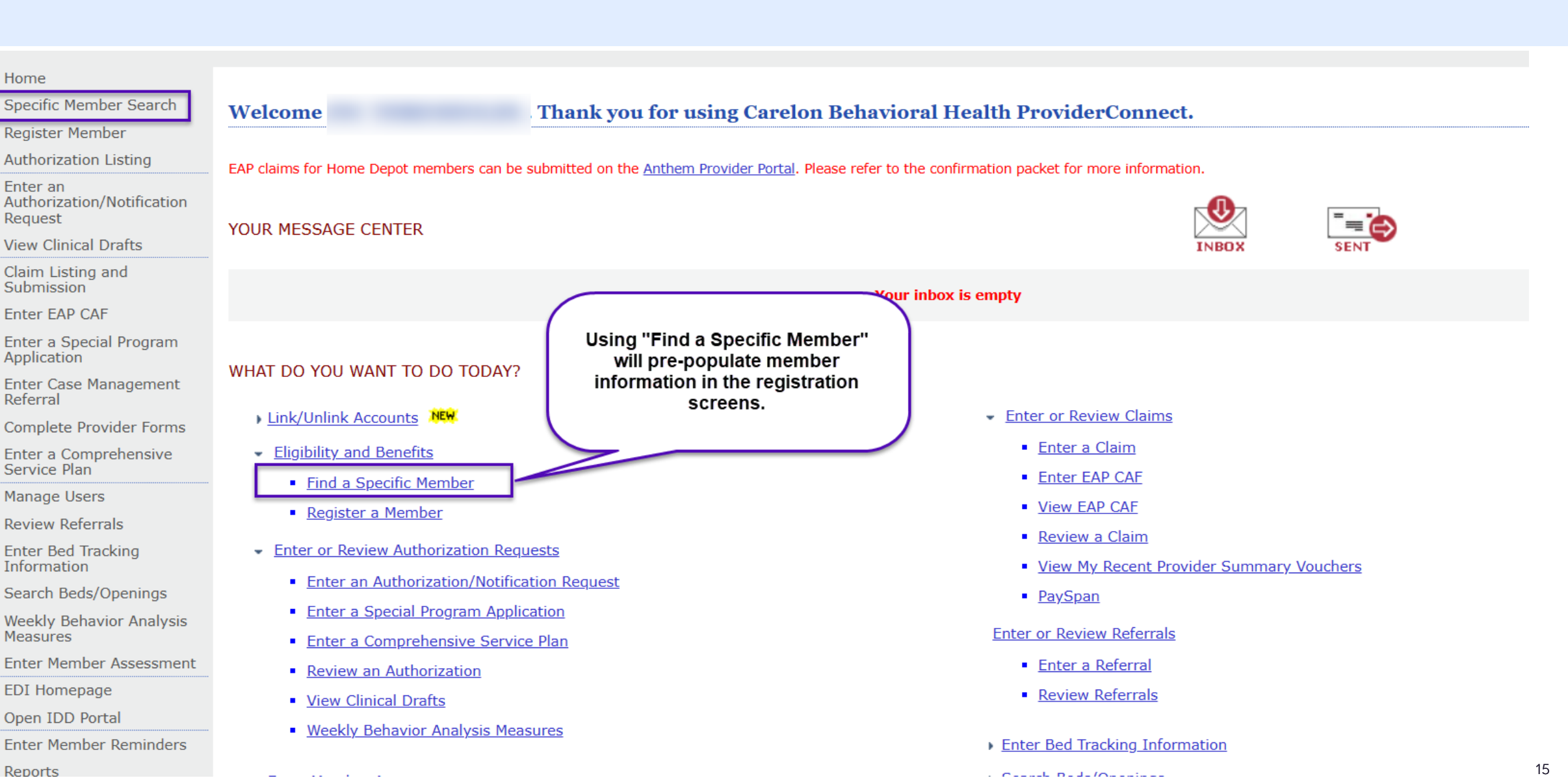

Illinois

Mental Health Collaborative

## Eligibility & Benefits Search

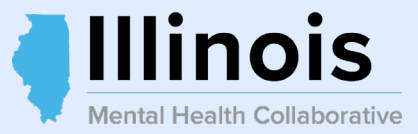

#### Home

Specific Member Search

Register Member

Authorization Listing

Enter an Authorization/Notification Request

View Clinical Drafts

Claim Listing and Submission

Enter EAP CAF

Enter a Special Program Application

Enter Case Management Referral

**Complete Provider Forms** 

Enter a Comprehensive

#### **Eligibility & Benefits Search**

Required fields are denoted by an asterisk ( \* ) adjacent to the label.

Verify a patient's eligibility and benefits information by entering search criteria below.

| *Consumer ID   |          | (No spaces or dashes) |
|----------------|----------|-----------------------|
| Last Name      |          |                       |
| First Name     |          |                       |
| *Date of Birth |          | (MMDDYYYY)            |
| As of Date     | 02182025 | (MMDDYYYY)            |
|                |          | -                     |
|                | Search   |                       |

## Demographics Page-View Consumer Registrations

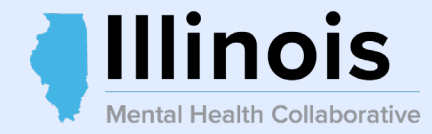

| Home                                   | Demographics Enrollment History COB Benefits Additional Information Primary Care Provider                                      |            |
|----------------------------------------|----------------------------------------------------------------------------------------------------|------------|
| Specific Consumer Search               |                                                                                                    |            |
| Register Consumer                      | Consumer eligibility deep not guarantee navment. Eligibility is as of today's date and is provided by our clients              |            |
| Authorization Listing                  | Consumer engibility does not guarantee payment. Engibility is as of today's date and is provided by our clients.               |            |
| Enter an<br>Authorization/Notification | Consumer?                                                                                                    |            |
| Request                                | Consumer ID Effective Date                                                                                                    | 01/31/2008 |
| View Clinical Drafts                   | Alternate ID Expiration Date                                                                                                   | 01/01/2000 |
| Claim Listing and                      | Consumer Name COB Effective Date?                                                                                              | 12/05/2014 |
| Enter FAP CAF                          | Date of Birth View Funding Source Enrollment Details                                                                           |            |
| Enter a Special Program<br>Application | Address                                                                                                    |            |
| Enter Case Management                  | Alternate Address Subscriber                                                                                                   |            |
| Referral                               | Marital Status                                                                                                    |            |
| Complete Provider Forms                | Home Phone Select                                                                                                    |            |
| Enter a Comprehensive                  | Work Phone View Consumer Registrations                                                                                         |            |
| Service Plan                           | Relationship                                                                                                    |            |
| Manage Users                           | Gender                                                                                                    |            |
| Review Referrals                       | Consumer Participates in Message Center Communication with Providers? No                                                       |            |
| Enter Bed Tracking<br>Information      | View Consumer Auths View Consumer Claims View Empire Claims View GHI-BMP Claims                                                |            |
| Search Beds/Openings                   | Enter Auth/Notification Request Enter Claim Send Inquiry View Clinical Drafts Comprehensive Service Pla                        | an         |
| Weekly Behavior Analysis<br>Measures   | Enter Consumer Reminders         View Consumer Registrations         Special Program Applications         Provider Forms       |            |
| Enter Consumer<br>Assessment           | View Spectrum Record       Case Management Referral         Disable Consumer Communication       Crisis Stabilization Referral | ls         |
| EDI Homepage                           | Enter Consumer Assessment Enter Maladaptive Behavior Data Enter Skills Data View Behavioral Analysis Data                      |            |
| Open IDD Portal                        |                                                                                                    |            |

## No Existing Registrations

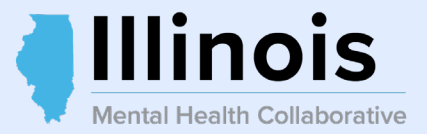

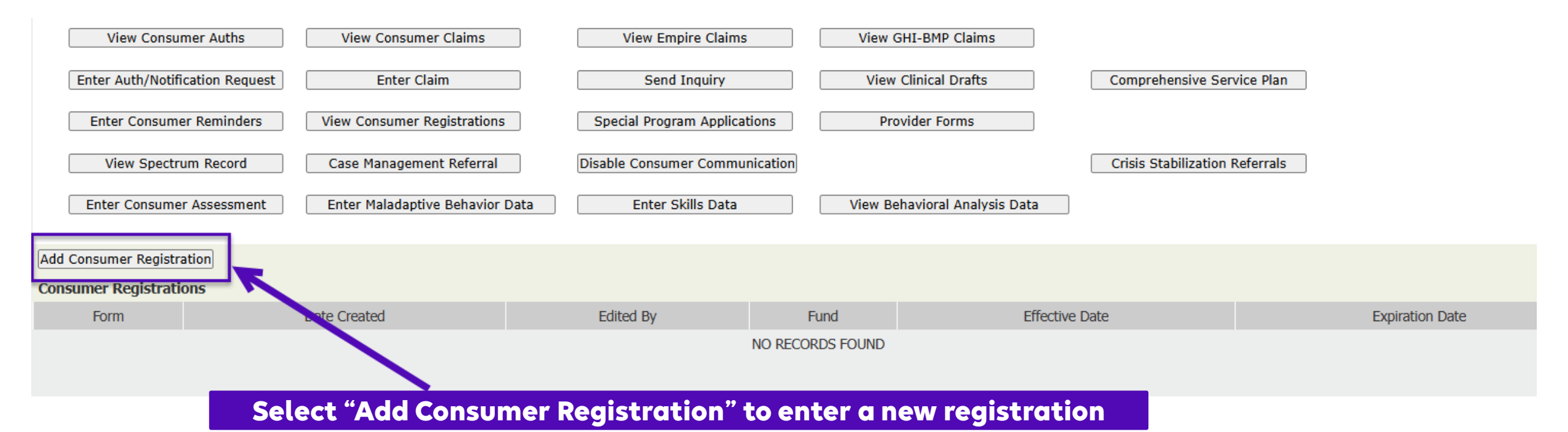

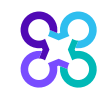

## Member Registration

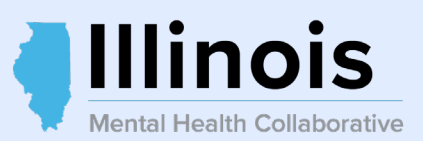

| Scarelon.<br>Behavioral Health                                                                                                    | All fields man        | ked with an asterisk (*                        | *) are required                                               | ProviderConnect                  | Home |
|----------------------------------------------------------------------------------------------------|-----------------------|------------------------------------------------|---------------------------------------------------------------|----------------------------------|------|
| Consumer Registration                                                                                                    |                       |                                                |                                                               |                                  |      |
| All fields marked with an asterisk (*) are required.<br>Note: Disable pop-up blocker functionality to view all                                       | l appropriate links.  |                                                |                                                               |                                  |      |
| *Registration Start Date (MMDDYYYY)                                                                                                    | *Recipient ID(RIN)    | Client ID                                      | *Agency FEIN                                                  | Satellite Code *Medicaid Site ID |      |
| Demographics                                                                                                    |                       |                                                |                                                               |                                  |      |
| *Last Name *First Name                                                                                                    | Middle Initial Suffix | *Date of Birth (MMDDYYYY) *Mother's Maiden Nan | ne *Social Security Number *Gender<br>Unknown O No SSN Female |                                  |      |
| *Address Line 1 Ad                                                                                                    | ldress Line 2         | *City *State *2                                | ZIP ZIP Suffix Address Unknown Select City, State and Zip     |                                  |      |
| *County *Township/Com<br>SELECT                                                                                                    | nmunity Area          | *Williams Class Consumer Yes No IMD            | Home Code                                                     |                                  |      |
| Note: For Household Income, the value 99999 can<br>be entered to denote Unknown income. All income<br>values will be assessed to determine benefits. | not                   |                                                |                                                               |                                  |      |
| *Household Income *Client Income                                                                                                    | *Household Size       | *Household Composition SELECT                  | Qualifying Exceptions       SELECT                            | ~                                |      |

## Member Registration continued...

83

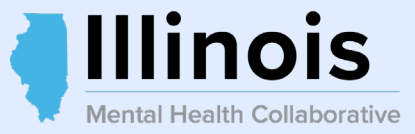

| *Education Level                       |                         | *Military Status |                            | *Marital Status                 |                |               |            |        |
|----------------------------------------|-------------------------|------------------|----------------------------|---------------------------------|----------------|---------------|------------|--------|
| SELECT                                 | ~                       | SELECT           | ~                          | SELECT                          |                | ~             |            |        |
|                                        |                         |                  |                            |                                 |                |               |            |        |
| *Employment Status                     | *SSI-SSDI               | Eligibility      |                            | *DFI-CFI Enrollm                | ent            |               |            |        |
| SELECT                                 | ✓ SELECT                |                  | ~                          | SELECT                          | ~              |               |            |        |
|                                        |                         |                  |                            |                                 |                |               |            |        |
| Court/Forensic Treatment               |                         |                  | All fie                    | lds marke                       | ed with        | an asteri     | sk (*) are | reauir |
| SELECT                                 | ~                       |                  |                            |                                 |                |               |            |        |
|                                        |                         |                  |                            |                                 |                |               |            |        |
| Race 1                                 | *                       | Race 2           |                            |                                 |                |               |            |        |
| SELECT                                 | ✓                       | SELECT           |                            | ~                               |                |               |            |        |
|                                        |                         |                  |                            |                                 |                |               |            |        |
| Race 3                                 | *                       | Race 4           |                            |                                 | *Citizenship   |               |            |        |
| SELECT                                 | <b>~</b>                | SELECT           |                            | ~                               | SELECT         | ~             |            |        |
|                                        |                         |                  |                            |                                 |                |               |            |        |
| *Race 5                                | *                       | Hispanic Origin  |                            | *Language                       |                |               |            |        |
| SELECT                                 | ✓                       | SELECT           | ~                          | SELECT                          |                | ~             |            |        |
|                                        |                         |                  |                            |                                 |                |               |            |        |
| *Interpreter Services Needed *M        | H Residential Arrangeme | nt               | :                          | Justice System Invol            | vement         |               |            |        |
| SELECT V                               | ELECT                   |                  | ~                          | SELECT                          |                | ~             |            |        |
|                                        |                         |                  |                            |                                 |                |               |            |        |
| DMH Special Projects                   |                         |                  |                            |                                 |                |               |            |        |
| SELECT                                 |                         | $\overline{}$    | $\boldsymbol{\mathcal{C}}$ |                                 |                |               |            |        |
|                                        |                         |                  |                            | If yo                           | ou are a       |               |            |        |
|                                        | _                       | _                | "Certifie                  |                                 | Benavioral     | Health Clinic |            |        |
| *Consumer Third Party Payor O Yes O No | D                       |                  |                            | DRC), please :<br>IH Special Br | select this op | down list     |            |        |
|                                        |                         |                  |                            | in Special Pro                  | ojects urop (  | down nst.     |            |        |
|                                        |                         |                  |                            |                                 |                |               |            |        |

## Member Registration continued...

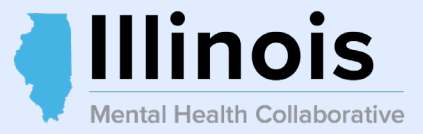

| Special Program Enrollment                                            | fields marked with an asterisk (*) are required                                                             |
|-----------------------------------------------------------------------|----------------------------------------------------------------------------------------------------|
|                                                                       | ICG Community Services fund is no longer used as of 6/30/2016<br>CHP fund is no longer used as of 3/31/2011 |
| *Juvenile Justice Yes No *Path Grant Yes No                           | * Region 1 Crisis Yes No *ICG Community Yes No *CHP Yes No                                                  |
| Begin Date Begin Date                                                 | Begin Date Begin Date Begin Date                                                                            |
| End Date End Date                                                     | End Date End Date End Date                                                                                  |
| * Consumer in Residential or Northwest Crisis Care (NCCS) program fun | ICG (INDIVIDUAL CARE GRANTS) fund is no longer used as of 6/30/2016<br>ided by DMH SELECT V                 |
| Begin Date End Date                                                   | Residential Level of Care SELECT V                                                                          |
| *Permanent Supported Housing O Yes O No                               | Select "No"                                                                                                 |
| *Money Follows the Person Yes No                                      | for these fields                                                                                            |
| MH CLOSING MH CLOSING INFORMAT                                        | tion is only gathered when closing a Registration.                                                          |
| MH Closing Date                                                       | MH Closing Disposition SELECT                                                                               |
| Functional Scale Used at Closing SELECT V                             | GAF/CGAS Score at Closing                                                                                   |
| Cancel                                                                |                                                                                                    |

## Funding Source(s)

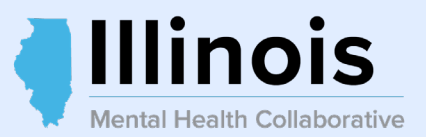

| Consumer Registration                             |                   |                                                                                           |             |
|---------------------------------------------------|-------------------|-------------------------------------------------------------------------------------------|-------------|
| Registration Start Date (MMDDYYYY)<br>02/19/2025  | Consumer Name     | Date of Birth (MMDDYYYY)                                                                  | Consumer ID |
|                                                   |                   |                                                                                           |             |
| Select Funds                                      |                   |                                                                                           |             |
| Funding Source(s) Available                       |                   |                                                                                           |             |
| • 574 - ILLINOIS-PSYCHIATRIC MEDICATION           |                   |                                                                                           |             |
| ABC - ILLINOIS MEDICAID NON-MEDICAID FFS          |                   | The Funding Source(s) Available will display the selected pre-populated funding source(s) |             |
| THIS SERVICE CANNOT BE REGISTERED FOR THIS CONS   | SUMER             | according to selected programs, contract status and consumer eligibility criteria.        |             |
| 811 - ILLINOIS - CS TRANSITIONAL LIVING CENTER [N | O ELIGIBLE FUNDS] |                                                                                           |             |

THIS SERVICE CANNOT BE REGISTERED FOR THIS CONSUMER 831 - ILLINOIS - CS SUPERVISED RESIDENTIAL [NO ELIGIBLE FUNDS]

## Selected Funds-Effective & Expiration Date

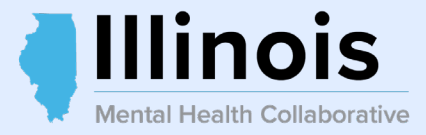

| (MMDDYYYY) Consumer ID Expiration Date 02/19/2026 |
|---------------------------------------------------|
| Expiration Date<br>02/19/2026                     |
| Expiration Date<br>02/19/2026                     |
| Expiration Date<br>02/19/2026                     |
| 02/19/2026                                        |
|                                                   |
|                                                   |
| 02/19/2026                                        |
|                                                   |
|                                                   |
|                                                   |
|                                                   |
|                                                   |
|                                                   |
|                                                   |

## Enter Diagnosis Code Information

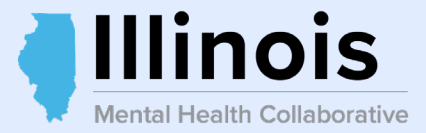

#### All fields marked with an asterisk (\*) are required

#### Diagnosis

Documentation of **primary behavioral condition** is <u>required</u>. Provisional working condition and diagnosis should be documented if necessary. Documentation of **secondary co-occurring** behavioral conditions that impact or are a focus of treatment (mental health, substance use, personality, intellectual disability) is <u>strongly recommended</u> to support comprehensive care. Authorization (if applicable) does NOT guarantee payment of benefits for these services. Coverage is subject to all limits and exclusions outlined in the member's plan and/or summary plan description including covered diagnoses.

| Behavioral Diagnoses                                                                                        |                      |                                                                                                    |
|----------------------------------------------------------------------------------------------------|----------------------|----------------------------------------------------------------------------------------------------|
| Primary Behavioral Diagnosis  * Diagnostic Category 1  SELECT  Additional Behavioral Diagnosis  * Diagnosis | * <u>Description</u> | MH and Medical Diagnosis Codes<br>are listed in the Online & Batch<br>Registration Guides, located on<br>the Collaborative website. |
| Diagnostic Category 2     Diagnosis Code 2       SELECT                                                     | Description          |                                                                                                    |
| Diagnostic Category 3     Diagnosis Code 3       SELECT                                                     | Description          |                                                                                                    |
| Diagnostic Category 4     Diagnosis Code 4       SELECT                                                     | Description          |                                                                                                    |
| Diagnostic Category 5 Diagnosis Code 5                                                                      | Description          |                                                                                                    |

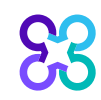

# Diagnosis Code Information continued...

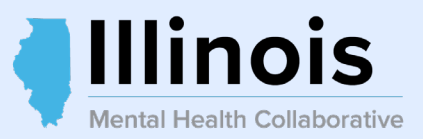

| Primary Medical Diagnosis                                            |                                                         |                                                                  |                                               |
|----------------------------------------------------------------------|---------------------------------------------------------|------------------------------------------------------------------|-----------------------------------------------|
| Primary medical diagnosis is required. Select primary medical diagno | stic category from dropdown or select n                 | nedical diagnosis code and description.                          |                                               |
| * Diagnostic Category 1<br>SELECT                                    | → Diagnosis Code 1                                      | Description                                                      |                                               |
| Diagnostic Category 2<br>SELECT                                      | <u>Diagnosis Code 2</u><br>✓                            | Description                                                      |                                               |
| Diagnostic Category 3 SELECT                                         | <u>Diagnosis Code 3</u><br>✓                            | <u>Description</u>                                               |                                               |
| Social Elements Impacting Diagnosis * Check all that apply           | al Elements Impac<br>e" is checked. You                 | cting Diagnosis, by default<br>u may check all that apply.       |                                               |
| None                                                                 | Problems with access to<br>health care services         | <ul> <li>Housing problems</li> <li>(Not Homelessness)</li> </ul> | Problems related to the social<br>environment |
| Educational problems                                                 | Problems related to interaction<br>w/legal system/crime | Occupational problems                                            | Homelessness                                  |
| Financial problems                                                   | Problems with primary support<br>group                  | t Other psychosocial and environmental problems                  | Unknown                                       |
| Medical disabilities that impact                                     |                                                         |                                                                  |                                               |

J Medical disabilities that impact diagnosis or must be accommodated for in treatment

# Diagnosis Code Information continued...

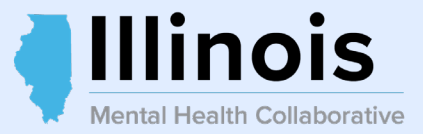

| Functional Assessment                                                                                                    |            |                                     |                    |  |  |  |
|----------------------------------------------------------------------------------------------------|------------|-------------------------------------|--------------------|--|--|--|
| Please indicate the functional assessment tool utilized or select Other to write in other specific tool. Assessment score for specific tool should be noted in the Assessment Score field. |            |                                     |                    |  |  |  |
| Assessment Measure Assessment :                                                                                                    | Score      | Secondary Assessment Measure SELECT | ▼ Assessment Score |  |  |  |
| First Presentation Assessment                                                                                                    |            |                                     |                    |  |  |  |
| Please answer 'Yes' or 'No' to the following conditions.                                                                                                    |            |                                     |                    |  |  |  |
| *The primary diagnosis is reported in the registration and was obtained by a<br>psychiatrist                                                                                               | ⊖ Yes ⊖ No |                                     |                    |  |  |  |
| *The Consumer does not have a history of autism, pervasive developmental<br>disorder, mental retardation or organic brain disease or trauma                                                | ⊖ Yes ⊖ No |                                     |                    |  |  |  |
| *The consumer has not had more than 16 weeks of antipsychotic medication treatment                                                                                                    | ⊖ Yes ⊖ No |                                     |                    |  |  |  |
| Cancel Next                                                                                                    |            |                                     |                    |  |  |  |

## Functional Impairment & Assessment Scores

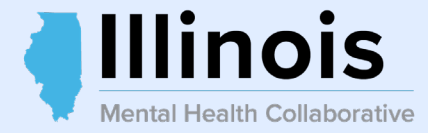

| GAF/CGAS Score Locus Results |           |  |  |  |  |
|------------------------------|-----------|--|--|--|--|
| *FUNCTIONAL SCALE USED       | G - GAF 🗸 |  |  |  |  |
| CGAS SCORE                   |           |  |  |  |  |
| Self Care                    |           |  |  |  |  |
| SELECT                       | ~         |  |  |  |  |
| Community                    |           |  |  |  |  |
| SELECT                       | ~         |  |  |  |  |
| Social Relations             |           |  |  |  |  |
| SELECT                       | ~         |  |  |  |  |
| GAF                          |           |  |  |  |  |
| Social Group/School          |           |  |  |  |  |
| SELECI                       | •         |  |  |  |  |
| Employment                   |           |  |  |  |  |
| SELECT                       | ~         |  |  |  |  |
| Financial                    |           |  |  |  |  |
| SELECT                       | ~         |  |  |  |  |
| Community Living             |           |  |  |  |  |
| SELECT                       | ~         |  |  |  |  |

#### Enter the GAF/CGAS Score

 $\sim$ 

 $\mathbf{v}$ 

| Supportive Social |   |
|-------------------|---|
| SELECT            | ~ |

#### Daily Living Activity

SELECT...

SELECT...

| -     | - | - |  |   |
|-------|---|---|--|---|
| SELEC | т |   |  | ~ |

Inappropriate or Dangerous Behavior

| ~ |  |
|---|--|
| - |  |
|   |  |

Previous Functional Impairment

SELECT...

# Functional Impairment & Assessment Scores continued...

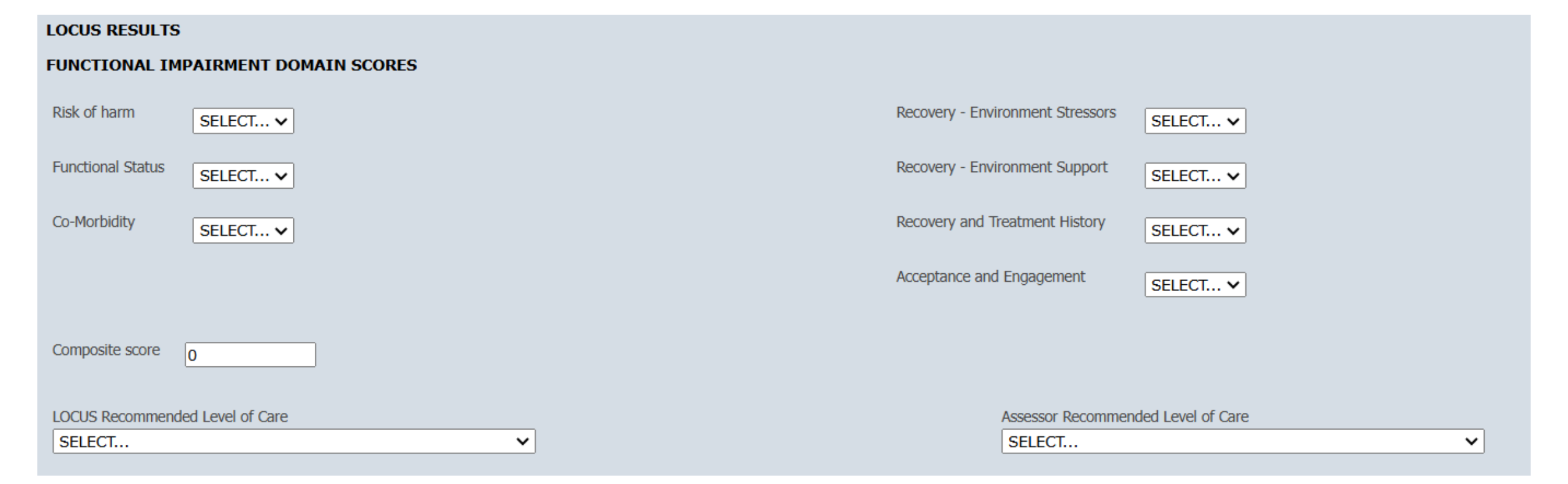

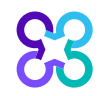

Illinois

Mental Health Collaborative

## Functional Impairment & Assessment Scores

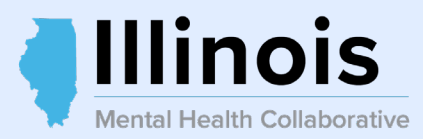

| ASSESSMENTS                                                                                            |
|----------------------------------------------------------------------------------------------------|
| COLUMBIA IMPAIRMENT SCALE       The Columbia, Ohio and Devereaux Scales         are no longer required |
| Columbia Impairment Scale Score (0-52)                                                                 |
| WORKER OHIO FUNCTIONING SCALE                                                                          |
| Worker Ohio Problem Severity Scale Score (0-100)                                                       |
| Worker Ohio Functionality Scale (0-80)                                                                 |
| DEVEREAUX SCALE                                                                                        |
| DECA Subscale (For children under the age of 3)                                                        |
| Protective Factor Scores %                                                                             |
| DECA Subscale (For children over the age of 3, under the age of 5)                                     |
| Protective Factor Scores %                                                                             |
| Behavioral Concerns Scores %                                                                           |
|                                                                                                    |
| Cancel Back Next                                                                                       |

83

## History of Illness

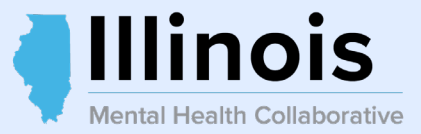

#### **History of Illness**

\*Continous Treatment

○ Consumer does not meet treatment history criteria ○ Consumer does meet treatment history criteria

\*Continous Residential

○ Consumer does not meet treatment history criteria ○ Consumer does meet treatment history criteria

\*Multiple Residential

○ Consumer does not meet treatment history criteria ○ Consumer does meet treatment history criteria

\*Outpatient

○ Consumer does not meet treatment history criteria ○ Consumer does meet treatment history criteria

\*Previous Treatment

○ Consumer does not meet treatment history criteria ○ Consumer does meet treatment history criteria

\*Co- Occurring Disorder

Evidence Based Practice IDDT

⊖ Yes ⊖ No

○ Yes ○ No

Evidence Based Practice - Supported Employment

Evidence Based Practice Medication Algorithm

⊖ Yes ⊖ No

⊖ Yes ⊖ No

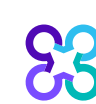

| Cancel | Back | Next |
|--------|------|------|

## MH Cross Disabilities

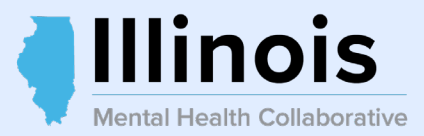

#### **MH Cross Disabilities**

| *Form Completion Date        |          | *Primary Care Giver Age       |          |
|------------------------------|----------|-------------------------------|----------|
| *Type of Service Needed 1    | SELECT V | *Type of Services Sought 1    | SELECT 🗸 |
| Type of Service Needed 2     | SELECT V | Type of Services Sought 2     | SELECT ¥ |
| Type of Service Needed 3     | SELECT V | Type of Services Sought 3     | SELECT V |
| Type of Service Needed Other |          | Type of Services Sought Other |          |
| Cancel Back Next             |          |                               |          |

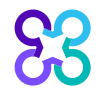

## Guardian Information

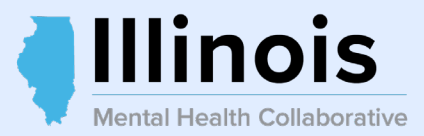

| Guardian Information      | This section o      | an be skippe: | d if not applice | able             |
|---------------------------|---------------------|---------------|------------------|------------------|
| Adoption Indicator Yes No |                     |               |                  |                  |
| Guardian Type SELECT      | Last Name           | First Name    | MI               |                  |
| Address                   |                     |               |                  |                  |
| City State                | Zip Code Zip Suffix |               |                  |                  |
| Appointment Date          |                     |               |                  | Termination Date |
| Guardian Type SELECT      | Last Name           | First Name    | MI               |                  |
| Address                   |                     |               |                  |                  |
| City State                | Zip Code Zip Suffix |               |                  |                  |
| Appointment Date          |                     |               |                  | Termination Date |
| Cancel Back Next          |                     |               |                  |                  |

## Member Registration Confirmation Screen

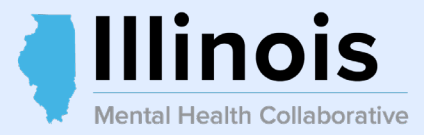

#### Consumer Registration Confirmation

| Status:           |                    | ******                             |                  |                                      |                                    |
|-------------------|--------------------|------------------------------------|------------------|--------------------------------------|------------------------------------|
| Provider ID       | Provider Last Name | Provider First Name                | Provider Address |                                      |                                    |
| Consumer ID       | Last Name          | First Name                         | Consumer Address |                                      |                                    |
| Funding<br>Source |                    | Description                        |                  | Eligibility<br>Start Date (MMDDYYYY) | Eligibility<br>End Date (MMDDYYYY) |
| 574               |                    | ILLINOIS-PSYCHIATRIC MEDICATION    |                  | 02/18/2025                           | 02/18/2026                         |
| ABC               |                    | ILLINOIS MEDICAID NON-MEDICAID FFS |                  | 02/18/2025                           | 02/18/2026                         |

MESSAGE: REMINDER, PLEASE REQUEST ANY REQUIRED AUTHORIZATIONS WITHIN THE NEXT 30 DAYS.

IF THE ELIGIBILITY STATUS IS APPROVED, THE CONSUMER HAS BEEN ENROLLED IN THE CARELON BEHAVIORAL HEALTH ELIGIBILITY SYSTEM AND IS ELIGIBLE FOR THE FUNDING SOURCE(S) LISTED ABOVE.

IF THE ELIGIBILITY STATUS IS PENDED, THE CONSUMER NEEDS TO BE VERIFIED BY THE CARELON BEHAVIORAL HEALTH ELIGIBILITY DEPARTMENT TO DETERMINE IF HE/SHE IS ALREADY ENROLLED. PLEASE CHECK BACK IN 48 HOURS. ONCE THE STATUS IS CHANGED TO APPROVED, THE CONSUMER WILL BE ASSIGNED A NEW, PERMANENT MEMBER ID.

Return

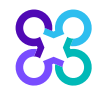

## Member Re-Registration

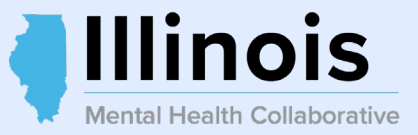

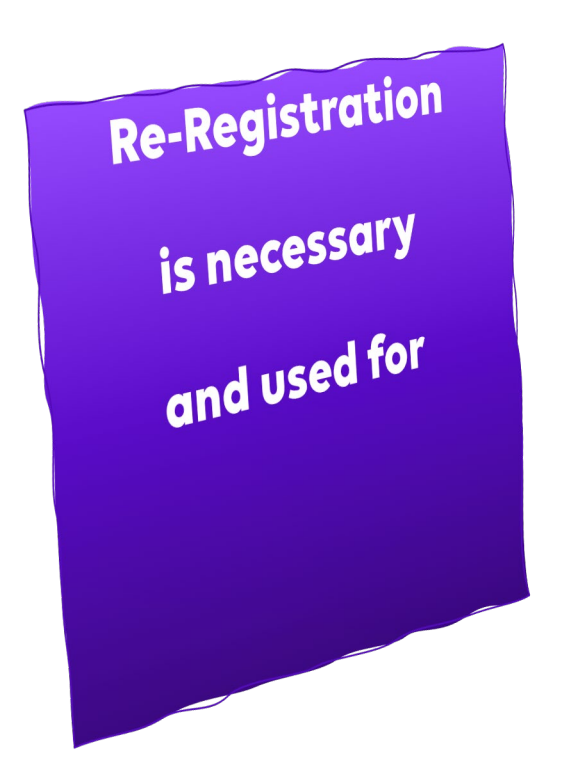

Re-register a consumer and update key fields to extend coverage every 12 months

Re-register a consumer, update key fields and close at the same time

Re-register a consumer, update key fields and end date a special program

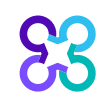

#### View Consumer Registration Select "Re-Register"

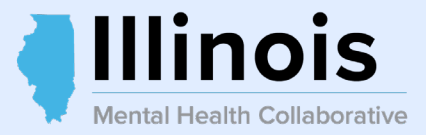

#### **Existing Registrations will appear**

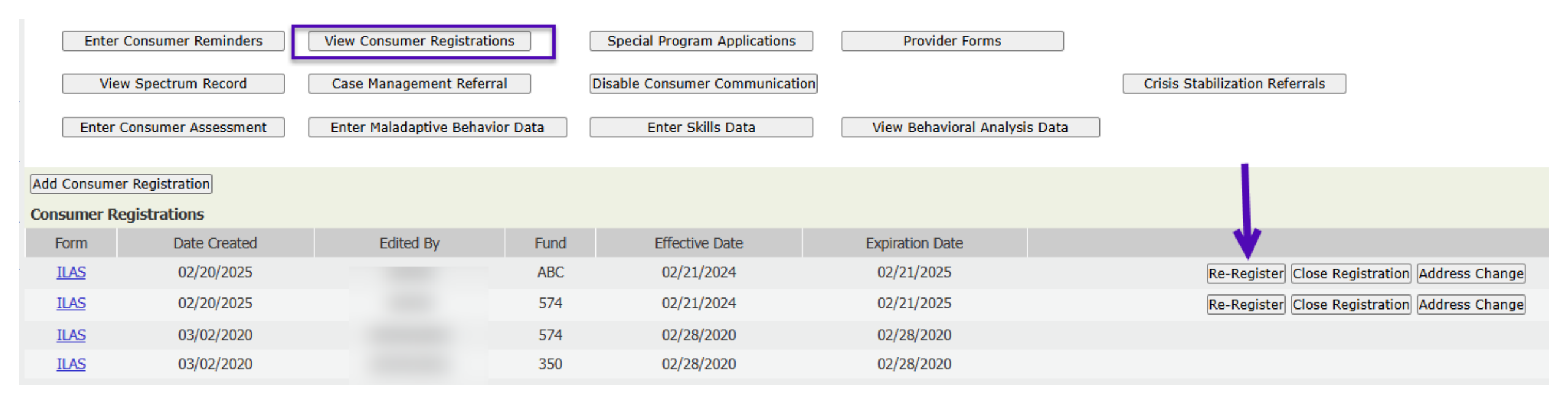

## Previous Registration will Populate

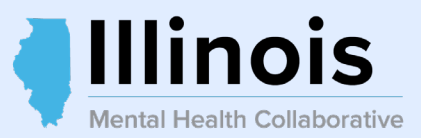

| Some fields of the previous registration will p | re-populate. |
|-------------------------------------------------|--------------|
| All fields with an asterisk (*) are requ        | ired         |

#### **Consumer Registration**

| All fields marked with an asterisk (*) are required.<br>Note: Disable pop-up blocker functionality to view                                        | ,<br>all appropriate links.       |                                                     |                                                             |                                    |
|----------------------------------------------------------------------------------------------------|-----------------------------------|-----------------------------------------------------|-------------------------------------------------------------|------------------------------------|
| *Registration Start Date (MMDDYYYY)                                                                                                    | *Recipient ID(RIN)                | Client ID<br>00000000                               | *Agency FEIN                                                | Satellite Code *Medicaid Site ID 0 |
| Demographics                                                                                                    |                                   |                                                     |                                                             |                                    |
| *Last Name *First Name                                                                                                    | Middle Initial Suffix *Date       | e of Birth (MMDDYYYY) *Mother's Maiden Name UNKNOWN | *Social Security Number *Gender<br>                         |                                    |
| *Address Line 1                                                                                                    | Address Line 2 *Cit               | ty *State *ZIP                                      | ZIP Suffix<br>Address Unknown<br>Select City, State and Zip |                                    |
| *County *Township/C                                                                                                    | Community Area *Williams Class Co | onsumer OYes No IMD Home Code SELECT                | ~                                                           |                                    |
| Note: For Household Income, the value 99999 c<br>be entered to denote Unknown income. All incor<br>values will be assessed to determine benefits. | annot<br>ne                       |                                                     |                                                             |                                    |
| *Household Income *Client Incom                                                                                                    | ne *Household Size                | *Household Composition SELECT                       | Qualifying Exceptions       SELECT                          | ~                                  |

## Re-Registration Confirmation Screen

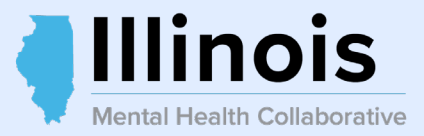

#### **Consumer Registration Confirmation** Status: \*\*\*\*\*\*\*\*\*\*\*\*\*\*\*\*\*\*\*\* APPROVED \*\*\*\*\* Provider ID Provider Last Name Provider First Name Provider Address Consumer ID Last Name First Name Consumer Address Funding Source Description Eligibility End Date (MMDDYYYY) Eligibility Start Date (MMDDYYYY) 574 ILLINOIS-PSYCHIATRIC MEDICATION 02/20/2025 02/20/2026 ABC 02/20/2026 ILLINOIS MEDICAID NON-MEDICAID FFS 02/20/2025

MESSAGE: REMINDER, PLEASE REQUEST ANY REQUIRED AUTHORIZATIONS WITHIN THE NEXT 30 DAYS.

IF THE ELIGIBILITY STATUS IS APPROVED, THE CONSUMER HAS BEEN ENROLLED IN THE CARELON BEHAVIORAL HEALTH ELIGIBILITY SYSTEM AND IS ELIGIBLE FOR THE FUNDING SOURCE(S) LISTED ABOVE.

IF THE ELIGIBILITY STATUS IS PENDED, THE CONSUMER NEEDS TO BE VERIFIED BY THE CARELON BEHAVIORAL HEALTH ELIGIBILITY DEPARTMENT TO DETERMINE IF HE/SHE IS ALREADY ENROLLED. PLEASE CHECK BACK IN 48 HOURS. ONCE THE STATUS IS CHANGED TO APPROVED, THE CONSUMER WILL BE ASSIGNED A NEW, PERMANENT MEMBER ID.

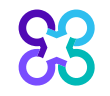

## Close Member Registration

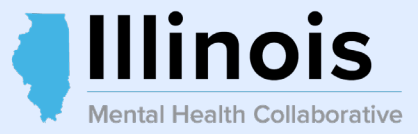

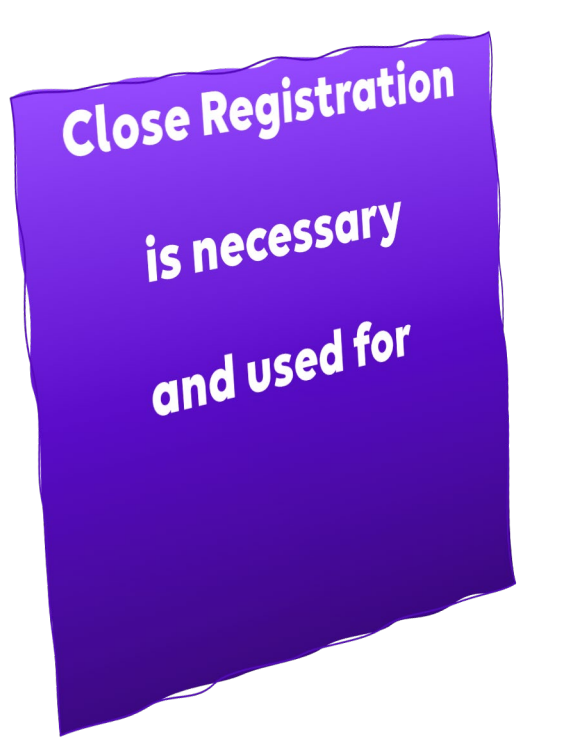

#### □ Close the consumer's registration

**End date a special program** 

□ End date a special program and close the registration

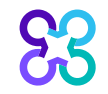

#### View Consumer Registration Select 'Close Registration"

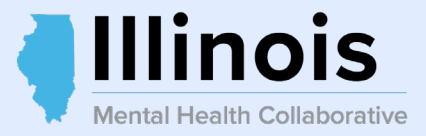

#### **Existing Registrations will appear**

| Ente       | er Consumer Reminders | View Consumer Registratio | ns      | Special Program Applications   | Provider Forms           |                                               |
|------------|-----------------------|---------------------------|---------|--------------------------------|--------------------------|-----------------------------------------------|
| Vi         | ew Spectrum Record    | Case Management Referra   | al      | Disable Consumer Communication |                          | Crisis Stabilization Referrals                |
| Enter      | r Consumer Assessment | Enter Maladaptive Behavio | or Data | Enter Skills Data              | View Behavioral Analysis | s Data                                        |
| Add Consum | ner Registration      |                           |         |                                |                          |                                               |
| Consumer F | Registrations         |                           |         |                                |                          |                                               |
| Form       | Date Created          | Edited By                 | Fund    | Effective Date                 | Expiration Date          | ★                                             |
| ILAS       | 02/20/2025            |                           | ABC     | 02/20/2025                     | 02/20/2026               | Re-Register Close Registration Address Change |
| ILAS       | 02/20/2025            |                           | 574     | 02/20/2025                     | 02/20/2026               | Re-Register Close Registration Address Change |
| ILAS       | 02/20/2025            |                           | ABC     | 02/21/2024                     | 02/21/2025               |                                               |
| ILAS       | 02/20/2025            |                           | 574     | 02/21/2024                     | 02/21/2025               |                                               |

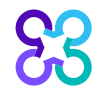

## Close Registration Screen

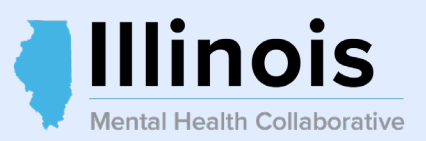

| <b>Consumer Registration</b>                                                                                      |                                                    |                                                   |                                                          |                                         |    |
|----------------------------------------------------------------------------------------------------|----------------------------------------------------|---------------------------------------------------|----------------------------------------------------------|-----------------------------------------|----|
| All fields marked with an asterisk (*) are required.<br>Note: Disable pop-up blocker functionality to view all ap | propriate links.                                   |                                                   |                                                          |                                         |    |
| Recipient ID(RIN)                                                                                                 | Registration Start Date (MMDDYYYY)                 |                                                   | Client ID<br>00000000                                    |                                         |    |
| Demographics                                                                                                    |                                                    |                                                   |                                                          |                                         |    |
| Last Name First Name Middle Name Suffi                                                                            | Contract Date of Birth (MMDDYYYY)                  |                                                   |                                                          |                                         |    |
| Special Program Enrollment                                                                                        |                                                    |                                                   |                                                          |                                         |    |
|                                                                                                    |                                                    | ICG Com<br>CHP fund                               | munity Services fund is n<br>I is no longer used as of 3 | o longer used as of 6/30/20<br>/31/2011 | 16 |
| Juvenile Justice Yes No Path Grant                                                                                | Yes No Region 1 Crisis<br>Care System              | Yes No *ICG Cor<br>Services                       | nmunity Yes No                                           | *CHP Yes No                             |    |
| Begin Date Begin Date                                                                                             | Begin Date                                         | Begin Dat                                         | e                                                        | Begin Date                              |    |
| End Date End Date                                                                                                 | End Date                                           | End Date                                          |                                                          | End Date                                |    |
| *Consumer in Residential or Northwest Crisis Care (N                                                              | ICG (INDI<br>CCS) program funded by DMH 0 - NOT IN | VIDUAL CARE GRANTS) fund<br>N RESIDENTIAL PROGRAM | is no longer used as of 6/                               | 30/2016                                 |    |
| Begin Date End Date                                                                                               |                                                    |                                                   |                                                          |                                         |    |

# Close Registration Screen continued...

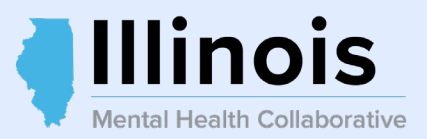

## Close Registration Confirmation Screen

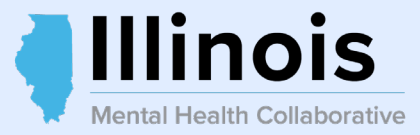

#### **Consumer Close Creation Confirmation** \*\*\*\*\*\*\*\*\*\*\*\*\*\*\*\*\*\*\*\*\* Status: Provider ID Provider Last Name Provider First Name Provider Address .. Consumer ID Last Name First Name Consumer Address Eligibility Start Date (MMDDYYYY) Eligibility End Date (MMDDYYYY) Funding Source Description 02/20/2025 ILLINOIS-PSYCHIATRIC MEDICATION 574 02/20/2025 02/20/2025 02/20/2025 ABC ILLINOIS MEDICAID NON-MEDICAID FFS

#### MESSAGE THE REGISTRATION HAS BEEN CLOSED.

Return

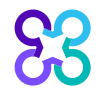

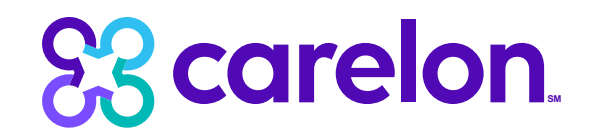

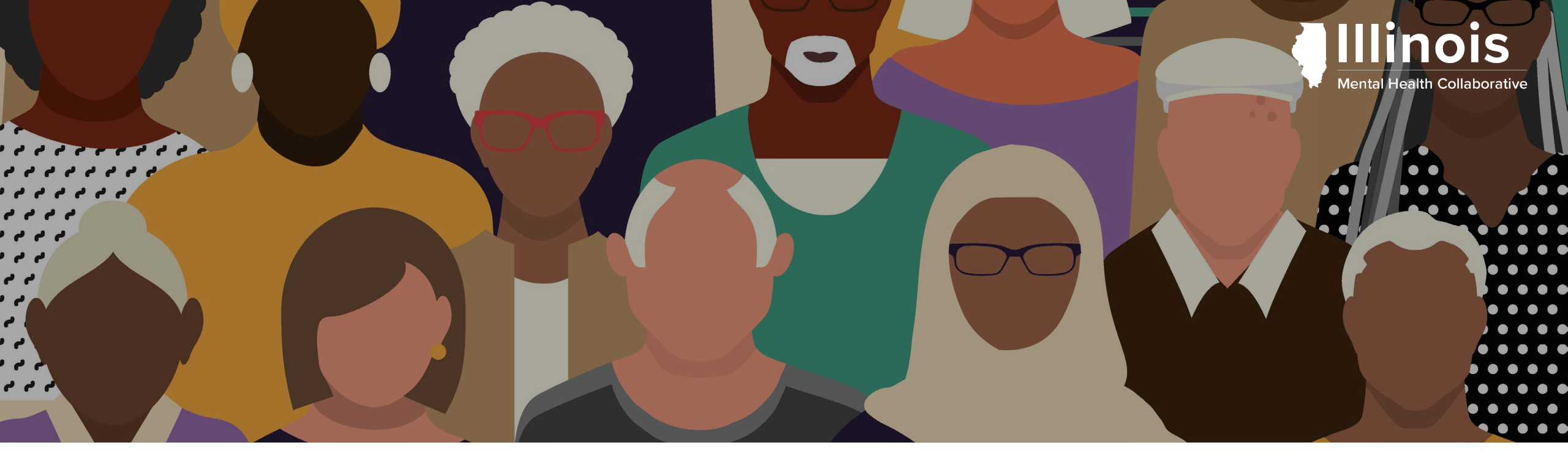

# Batch Registration Process

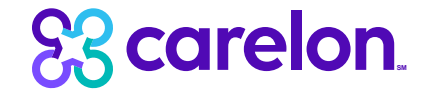

#### **Overview**

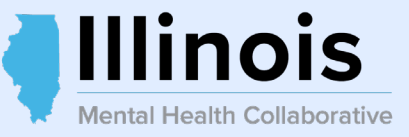

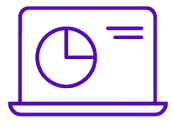

**Please Note:** This portion of the training will step through the basics of submitting a batch registration file using ProviderConnect. For detailed information regarding .....

- Submitter ID and Password
- File Specifications
- Batch Submission File Layout
- DSM-5 / ICD-10 Diagnostic Categories, Codes, and Descriptions
- Error Processing

..... please refer to the Batch Registration Submission Guide found on the Illinois Mental Health Collaborative website.

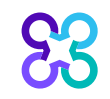

## Individual Member vs. Batch Registration

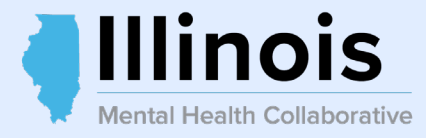

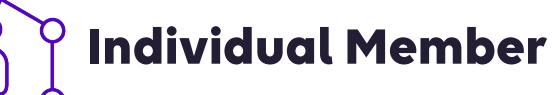

- Registration is completed on-line in real time for an individual member.
- Recommended for smaller to medium volume providers

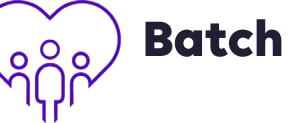

- Registration records are submitted on a specially formatted file using a batch process.
- Allows you to upload HIPAA 5010 compliant files directly to Carelon
- Recommended for facilities and providers submitting a higher volume of registrations
- Must have EMR to generate batch files

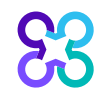

## Where do I Find the Guide?

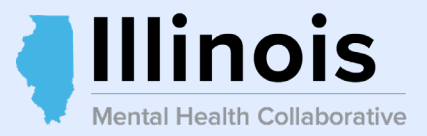

#### On the Collaborative website at:

illinoismentalhealthcollaborative.com/providers.htm

| ILLINOIS<br>MENTAL HEALTH COLLABORATIVE<br>FOR ACCESS AND CHOICE                                                                                                    | About                                                                                                    | Services                                                                                                    | Feedback                                                                                                    | Contact                  |
|----------------------------------------------------------------------------------------------------|----------------------------------------------------------------------------------------------------|----------------------------------------------------------------------------------------------------|----------------------------------------------------------------------------------------------------|--------------------------|
| for providers                                                                                                    | Provider Information                                                                                                    |                                                                                                    |                                                                                                    |                          |
|                                                                                                    | Training     ProviderConn     Provider Enro     Utilization Ma                                                                                                    | ect and Batch Registra<br>llment (10/21/15) (PD<br>nagement Request for                                                                                                    | tion Training (10/21/1!<br>F)<br>Services Process (10/2                                                                                                    | 5) (PDF)<br>21/15) (PDF) |
| Provider Online Services                                                                                                    | <ul> <li>Registration E<br/>(09/18/15) (F</li> <li>DSM-5/ICD-1</li> </ul>                                                                                                    | inhancements Transitio<br>PDF)<br>0. Overview for Submis                                                                                                    | on from DSM-IV/ICD-9                                                                                                    | to DSM-5/ICD-10          |
| <ul> <li>Home</li> <li>Provider Home</li> <li>Provider Manual</li> <li>Provider Forms</li> <li>ReferralConnect</li> <li>Provider Information</li> <li>MIS Conversion Information</li> <li>ASO Roles &amp; Responsibilities</li> <li>Contacts</li> </ul> | <ul> <li>OSH 3/100-1</li> <li>(09/18/15) (F</li> <li>Technical Ass</li> <li>Provider Enro</li> <li>ProviderConn</li> <li>Utilization Ma</li> <li>Submission for</li> <li>Williams Class</li> <li>DMH Rule 132</li> <li>DHS Division</li> <li>The Expectation</li> <li>Child and Administration</li> </ul> | or Claims for Clinical Doc<br>listance for Clinical Doc<br>llment (04/20/15) (PD<br>ect and Batch Registra<br>nagement Request for<br>or Claims (04/20/15) (<br>s PSH/ACT Presentatio<br>2 Training Agenda Day<br>of Mental Health Missi<br>on is Recovery (08/13)<br>lescent Service (08/1 | sumentation Training (0<br>F)<br>tion (04/20/15) (PDF)<br>Services Process (04/2<br>PDF)<br>n (09/29/14) (PPT)<br>1 (08/13/14) (PDF)<br>on (08/13/14) (PDF)<br>/14) (PDF)<br>3/14) (PDF) | 20/15) (PDF)             |
|                                                                                                    | Registration                                                                                                    | .њ. 🗸 ј                                                                                                    | -                                                                                                    |                          |
|                                                                                                    | <ul><li>Batch Registr</li><li>ProviderConn</li></ul>                                                                                                    | ation Submission Guid<br>ect Registration Guide                                                                                                    | e (March 2016)<br>(June 2013)                                                                                                    |                          |

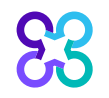

#### Let's Get Started

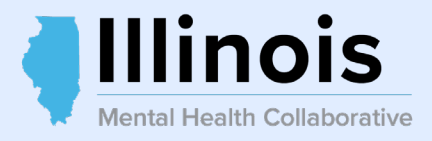

#### Once logged in to ProviderConnect

83

#### Click EDI Homepage

| 00 carolon                                        |                                                                                                    |                                             |
|---------------------------------------------------|----------------------------------------------------------------------------------------------------|---------------------------------------------|
| <b>25</b> Careion.                                | Switch Account                                                                                                   | Carelon Behav                               |
| Benavioral Health                                 |                                                                                                    |                                             |
| Home                                              |                                                                                                    |                                             |
| Specific Member Search                            | Welcome Thank you for using Carelon Behavioral                                                                   | Health ProviderConnect.                     |
| Register Member                                   |                                                                                                    |                                             |
| Authorization Listing                             | EAP claims for Home Depot members can be submitted on the <u>Anthem Provider Portal</u> . Please refer to the co | nfirmation packet for more information.     |
| Enter an<br>Authorization/Notification<br>Request |                                                                                                    |                                             |
| View Clinical Drafts                              |                                                                                                    | INBOX                                       |
| Claim Listing and<br>Submission                   | Your inbox i                                                                                                    | is empty                                    |
| Enter EAP CAF                                     |                                                                                                    |                                             |
| Enter a Special Program<br>Application            |                                                                                                    |                                             |
| Enter Case Management<br>Referral                 | WHAT DO YOU WANT TO DO TODAY?                                                                                    |                                             |
| Complete Provider Forms                           | ► <u>Link/Unlink Accounts</u> <b>NEW</b>                                                                         | <ul> <li>Enter or Review Claims</li> </ul>  |
| Enter a Comprehensive                             | Eligibility and Benefits                                                                                         | <ul> <li>Enter a Claim</li> </ul>           |
| Service Plan                                      | <u>Find a Specific Member</u>                                                                                    | Enter EAP CAF                               |
| Manage Users                                      | <u>Register a Member</u>                                                                                         | <u>View EAP CAF</u>                         |
| Review Referrals                                  | Fatar as Deview Authorization Descents                                                                           | <u>Review a Claim</u>                       |
| Information                                       |                                                                                                    | View My Recent Provider Sum                 |
| Search Beds/Openings                              | Prior Authorization Listing for Concurrent Review, Step/Transfer Review, or Discharge                            | <ul> <li>PaySpan</li> </ul>                 |
| Weekly Behavior Analysis                          | <ul> <li>Enter an Authorization/Notification Request</li> </ul>                                                  | Entor or Doviow Deformals                   |
| Measures                                          | <ul> <li>Enter a Special Program Application</li> </ul>                                                          |                                             |
| Enter Member Assessment                           | <ul> <li>Enter a Comprehensive Service Plan</li> </ul>                                                           | <ul> <li>Enter a Referral</li> </ul>        |
| EDI Homepage                                      | <u>Review an Authorization</u>                                                                                   | <ul> <li><u>Review Referrals</u></li> </ul> |
| Epter Member Deminders                            | View Clinical Drafts                                                                                             | · Entry Red Tracking Information            |
| Deporte                                           | Weekly Behavior Analysis Measures                                                                                | Enter bed iracking information              |
| Reports                                           |                                                                                                    | Search Beds/Openings                        |
| Print Spectrum Release of                         | · Fata Marka Association                                                                                         | 10.1 C. 8. 11.7 C. 10.                      |

#### **EDI Homepage**

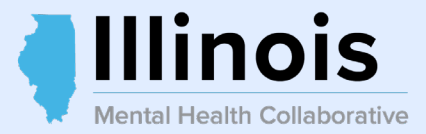

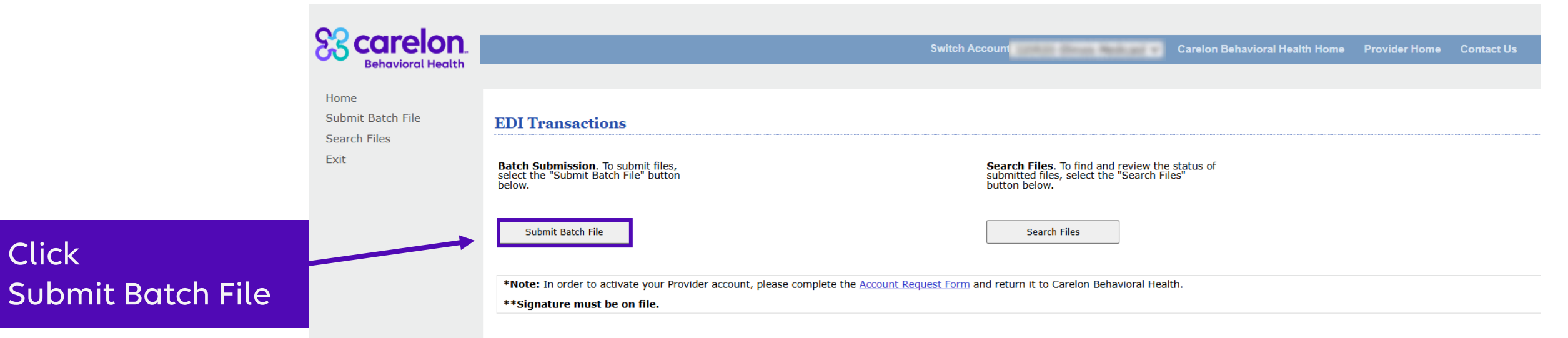

#### **Previous Batch File Submissions**

| Submission # | Result            | Date Received                | Form #   |
|--------------|-------------------|------------------------------|----------|
| 0251271867   | Passed Validation | Mon Jan 27 10:41:57 EST 2025 | BATCHREG |
| 022A219969   | Passed Validation | Fri Oct 21 11:48:26 EDT 2022 | BATCHREG |
| 022A219968   | Passed Validation | Fri Oct 21 11:44:33 EDT 2022 | BATCHREG |
| 022A219967   | Passed Validation | Fri Oct 21 11:13:49 EDT 2022 | BATCHREG |
| 022A219966   | Passed Validation | Fri Oct 21 10:30:17 EDT 2022 | BATCHREG |
| 022A219965   | Passed Validation | Fri Oct 21 10:28:04 EDT 2022 | BATCHREG |
|              |                   |                              |          |

#### **Incoming Files**

| File Name              | Date Posted                  | File Size |
|------------------------|------------------------------|-----------|
| <u>#251271867E.txt</u> | Thu Feb 06 16:17:47 EST 2025 | 1478      |
| <u>#251271867R.bxt</u> | Thu Feb 06 16:17:42 EST 2025 | 5520      |
| <u>#22A199950A.bxt</u> | Wed Oct 19 11:38:32 EDT 2022 | 9006      |
| #22A199950R.txt        | Wed Oct 19 11:38:26 EDT 2022 | 9667      |

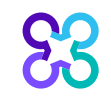

Click

#### Select Form Type

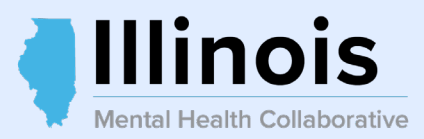

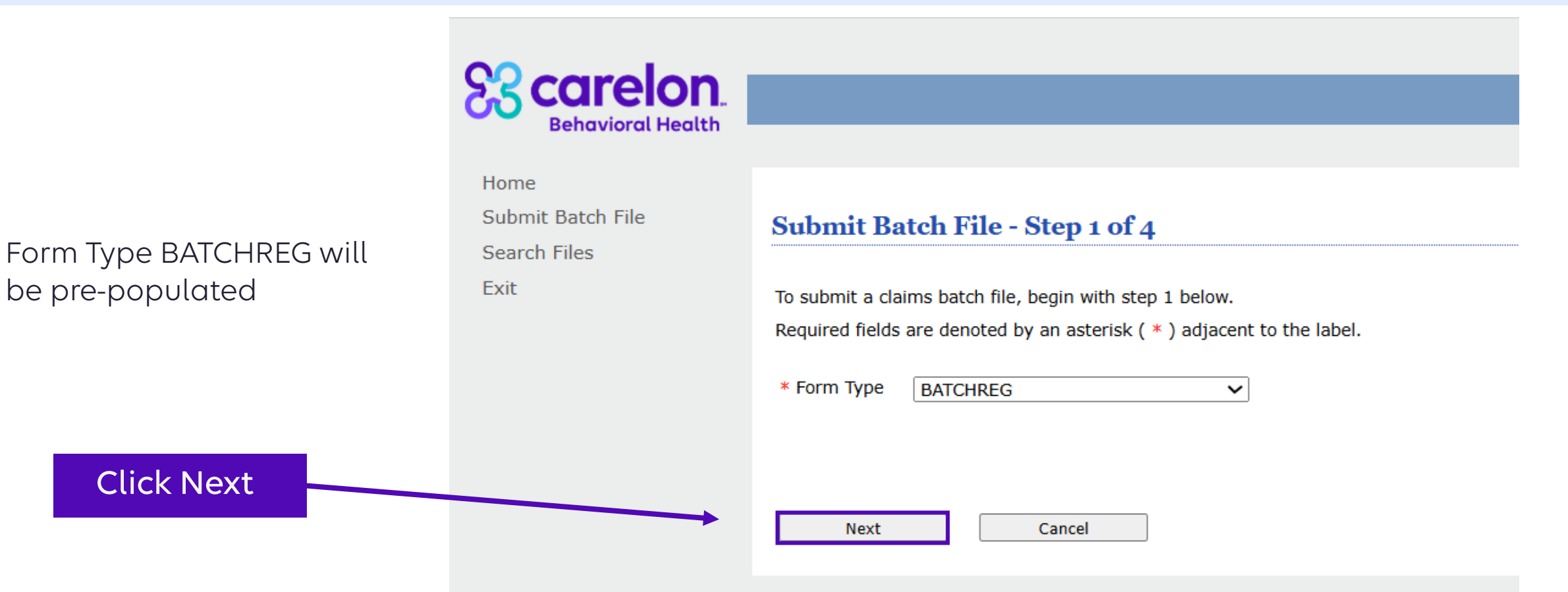

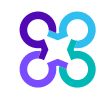

#### Click Next...

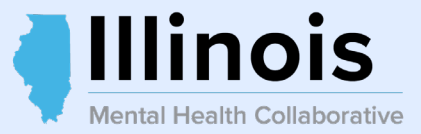

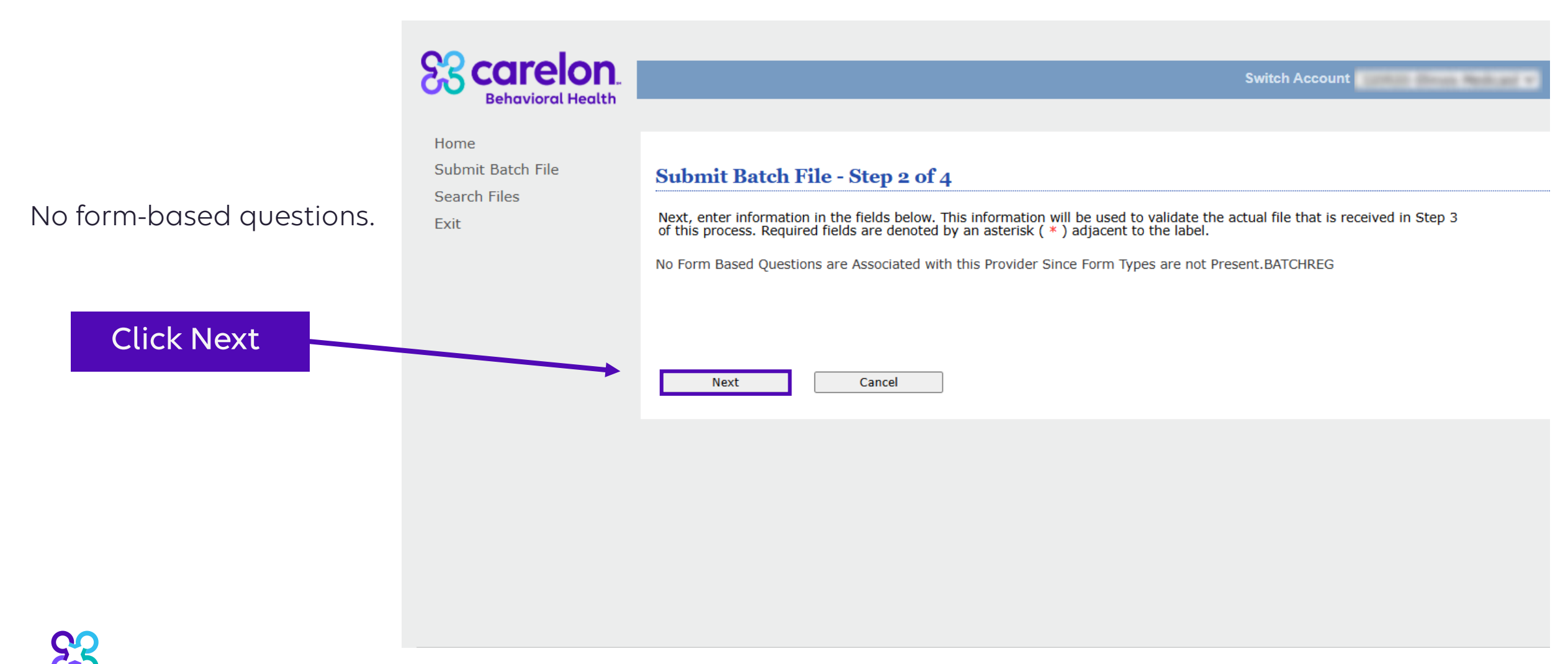

51

#### Attach the File and Submit

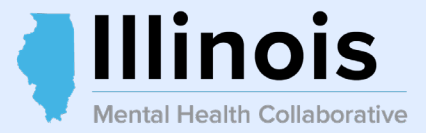

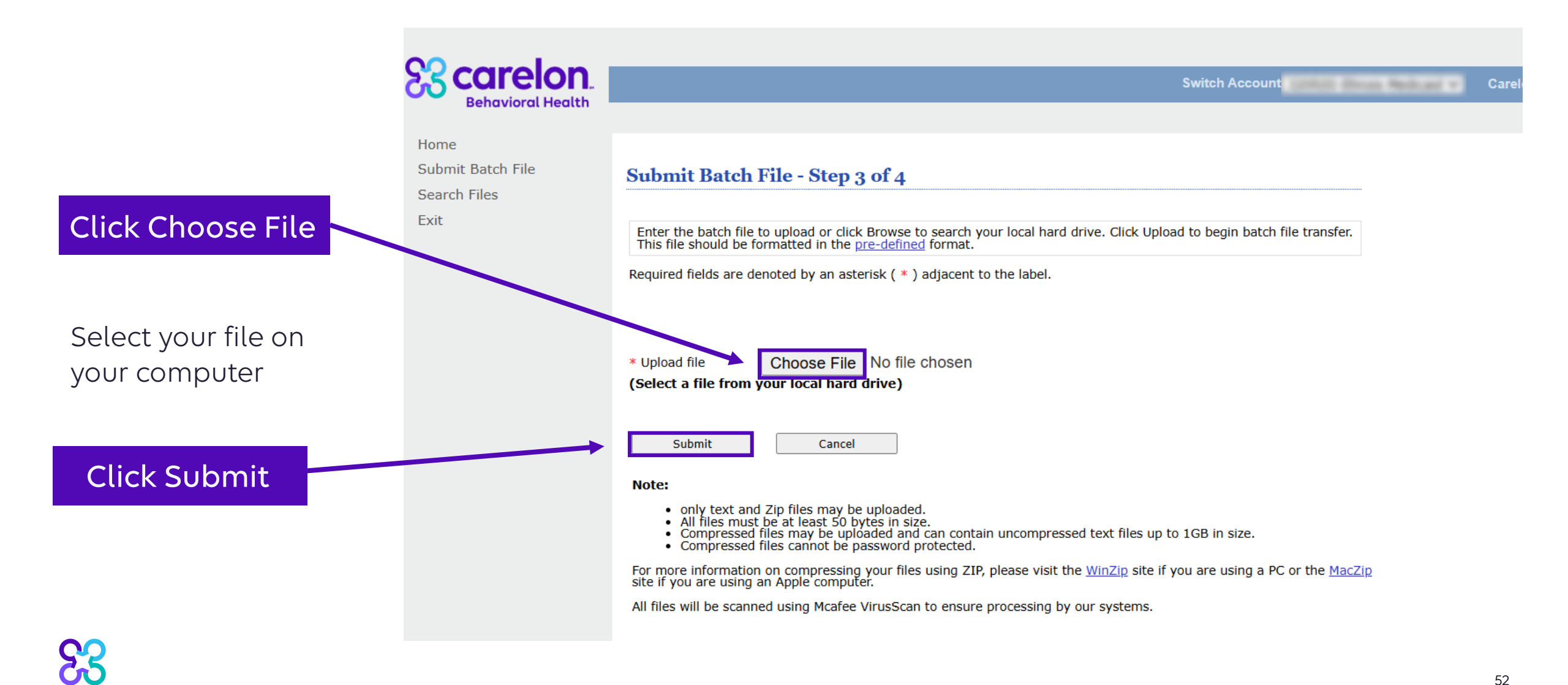

#### File Successfully Sent

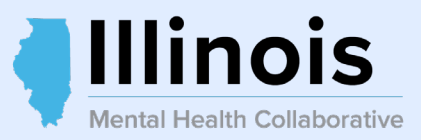

| Scarelon.<br>Behavioral Health                    |                                                                                                    | Switch Account                                                                                                    |
|---------------------------------------------------|----------------------------------------------------------------------------------------------------|----------------------------------------------------------------------------------------------------|
| Home<br>Submit Batch File<br>Search Files<br>Exit | Submit Batch File<br>Your file has been submit<br>The Submission Number<br>*Note: Passing the forma<br>Claim(s) payment is cont<br>You may receive an explain | tted successfully.<br>assigned for this submission will be sent to the registered internet e-mail address shortly.<br>at verification process is not a guarantee of claim(s) payment.<br>tingent upon the accuracy of the data submitted.<br>anation of benefits (EOB) denying payment if actual claim data is invalid or if the member is ineligible. |
|                                                   | Edi Home                                                                                                    | The above message displays indicating the file was submitted successfully and the submission number will be emailed to your email on file.                                                                                                    |
|                                                   |                                                                                                    | <b>PLEASE NOTE:</b> The submission number does not guarantee that your batch file was accepted. <b>YOU MUST</b> download the Summary response file coinciding with                                                                                                    |

the submission number to verify your batch file was accepted. If it was rejected, you will need to correct your batch file and re-submit.

#### **Batch File Rejection Errors**

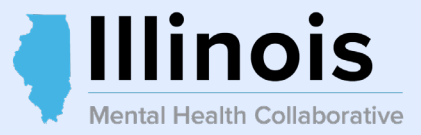

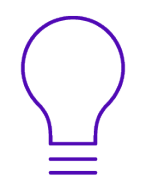

#### Reasons for a batch file to be rejected

- Incorrect file format
- No trailer record
- Trailer record exists but is not formatted correctly

**Please Note:** Refer to the Batch Registration Submission Guide for detailed information regarding error messages and error file naming conventions.

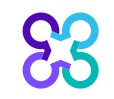

#### **Response Files**

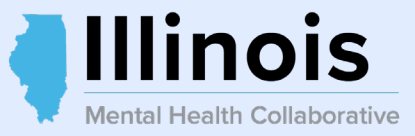

#### There could be up to three response files generated for each batch registration file submitted:

**Summary File** – indicates if the registration file was accepted or rejected.

**Note:** If the batch file is rejected, this is the only response file generated. If the batch file is accepted, the summary response file will indicate the number of registration records accepted and the number in error. Accepted File – contains all registration records that were accepted.

**Error File** – contains all registration records that were rejected.

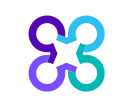

**Please Note:** Refer to the Batch Registration Submission Guide for detailed information regarding response file content, naming conventions, and file layouts.

#### Retrieving Response Files

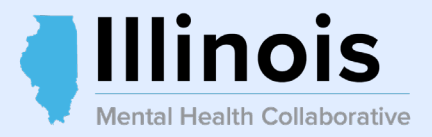

#### Return to EDI Homepage

#### Click EDI Homepage

53

| Behavioral Health                                                                                                    | Switch Account                                                                                                    | Carelon Beha                                                                  |
|----------------------------------------------------------------------------------------------------|----------------------------------------------------------------------------------------------------|-------------------------------------------------------------------------------|
| Home<br>Specific Member Search<br>Register Member<br>Authorization Listing<br>Enter an<br>Authorization/Notification<br>Request<br>View Clinical Drafts | Welcome       Thank you for using Carelon Behavioral         EAP claims for Home Depot members can be submitted on the Anthem Provider Portal. Please refer to the control of YOUR MESSAGE CENTER              | Health ProviderConnect.                                                       |
| Claim Listing and<br>Submission<br>Enter EAP CAF                                                                                                    | Your inbox i                                                                                                    | is empty                                                                      |
| Enter a Special Program<br>Application<br>Enter Case Management<br>Peferral                                                                             | WHAT DO YOU WANT TO DO TODAY?                                                                                                    |                                                                               |
| Complete Provider Forms<br>Enter a Comprehensive<br>Service Plan                                                                                        | <ul> <li>Link/Unlink Accounts</li> <li>Eligibility and Benefits</li> </ul>                                                                                                    | Enter or Review Claims     Enter a Claim                                      |
| Manage Users<br>Review Referrals                                                                                                    | <ul> <li><u>Find a Specific Member</u></li> <li><u>Register a Member</u></li> </ul>                                                                                                    | Enter EAP CAF     View EAP CAF     Review a Claim                             |
| Enter Bed Tracking<br>Information<br>Search Beds/Openings                                                                                               | <ul> <li>Enter or Review Authorization Requests</li> <li>Prior Authorization Listing for Concurrent Review, Step/Transfer Review, or Discharge</li> <li>Enter an Authorization/Notification Request</li> </ul> | <ul> <li><u>View My Recent Provider Su</u></li> <li><u>PaySpan</u></li> </ul> |
| Weekly Behavior Analysis<br>Measures<br>Enter Member Assessment                                                                                         | Enter a Special Program Application     Enter a Comprehensive Service Plan                                                                                                    | Enter or Review Referrals <ul> <li>Enter a Referral</li> </ul>                |
| EDI Homepage<br>Open IDD Portal<br>Enter Member Reminders                                                                                               | Review an Authorization     View Clinical Drafts                                                                                                    | <u>Review Referrals</u> Enter Bed Tracking Information                        |
| Reports<br>Print Spectrum Release of                                                                                                    | <u>Weekly Behavior Analysis Measures</u>                                                                                                    | Search Beds/Openings                                                          |

#### **EDI Homepage**

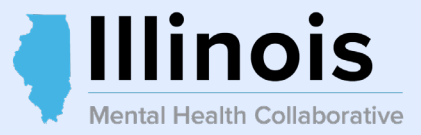

#### **Response Files**—

Click on the hyperlink of the files for that submission number.

If there is **only one response file** for that submission number, the **entire file was rejected.** 

If the entire file was **NOT rejected**, then there will be **up to 3 response files.**  Home Submit Batch File Search Files Exit

**Scarelon** 

**Behavioral Health** 

EDI Transactions

Batch Submission. To submit files, select the "Submit Batch File" button below.

Submit Batch File

\*Note: In order to activate your Provider account, please complete the <u>Account Request Form</u> and return it to Carelon Behavioral Health. \*\*Signature must be on file.

#### **Previous Batch File Submissions**

| Submis        | sion #                 | Result            | Date Received                | Form #    |
|---------------|------------------------|-------------------|------------------------------|-----------|
| 02512         | 71867                  | Passed Validation | Mon Jan 27 10:41:57 EST 2025 | BATCHREG  |
| <u>022A2</u>  | 19969                  | Passed Validation | Fri Oct 21 11:48:26 EDT 2022 | BATCHREG  |
| <u>022A2</u>  | 19968                  | Passed Validation | Fri Oct 21 11:44:33 EDT 2022 | BATCHREG  |
| <u>022A2</u>  | <u>19967</u>           | Passed Validation | Fri Oct 21 11:13:49 EDT 2022 | BATCHREG  |
| <u>022A2</u>  | 19966                  | Passed Validation | Fri Oct 21 10:30:17 EDT 2022 | BATCHREG  |
| <u>022A2</u>  | 19965                  | Passed Validation | Fri Oct 21 10:28:04 EDT 2022 | BATCHREG  |
| IncomingFiles |                        |                   |                              |           |
|               |                        |                   |                              |           |
|               | File Name              |                   | Date Posted                  | File Size |
|               | <u>#251271867E.txt</u> |                   | Thu Feb 06 16:17:47 EST 2025 | 1478      |
|               | #251271867R.bxt        |                   | Thu Feb 06 16:17:42 EST 2025 | 5520      |
|               | #22A199950A.txt        |                   | Wed Oct 19 11:38:32 EDT 2022 | 9006      |
|               | #22A199950R.txt        |                   | Wed Oct 19 11:38:26 EDT 2022 | 9667      |
|               |                        |                   |                              |           |

Switch Account

Search Files

Search Files. To find and review the status of submitted files, select the "Search Files" button below.

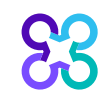

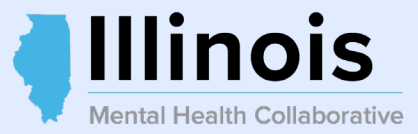

#### **View Incoming Files**

Click the hyperlink of the file you want to download. To download a file: Click on the file name, the download will automatically begin and you will prompted as to whether you received your file or not. Each file will remain on our server and can be downloaded as many times as you wish.

To delete a file: Click the box next to the file name, and then click the "Delete" link found at the bottom of the page. To delete all files, click the top box and then click the "Delete" link found at the bottom of the page.

| Select Files | File Name              | Date Posted            | Size  |
|--------------|------------------------|------------------------|-------|
|              | #251271867E.txt        | 02/06/2025 04:17:47 PM | 1478  |
|              | <u>#251271867R.bxt</u> | 02/06/2025 04:17:42 PM | 5520  |
|              | <u>#22A199950A.txt</u> | 10/19/2022 11:38:32 AM | 9006  |
|              | <u>#22A199950R.txt</u> | 10/19/2022 11:38:26 AM | 9667  |
|              | <u>#22A199949A.txt</u> | 10/19/2022 10:59:00 AM | 12008 |
|              | <u>#22A199949R.txt</u> | 10/19/2022 10:58:55 AM | 9667  |
|              | <u>#22A199948R.txt</u> | 10/19/2022 10:47:37 AM | 1381  |
|              | <u>#22A189947A.txt</u> | 10/19/2022 09:09:44 AM | 6004  |
|              | <u>#22A189947R.txt</u> | 10/19/2022 09:09:39 AM | 6905  |
|              | <u>#22A189946E.bxt</u> | 10/18/2022 04:54:28 PM | 2958  |

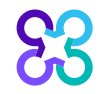

#### File Downloaded Successfully?

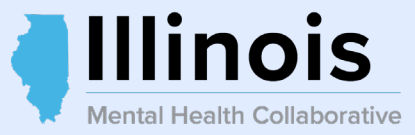

Confirm that your file was downloaded successfully.

If it was, click **Yes** and you'll return to the **EDI Homepage.** 

If it was not, click **No** to try the download again.

#### **Download File**

Did you receive the file successfully?

- If your download completed successfully, and you received the file with no problems, then click Yes.
- Otherwise, if you had problems receiving the file, or if the download did not start, click No.

| Yes No | Yes |
|--------|-----|
|--------|-----|

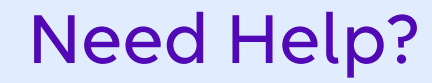

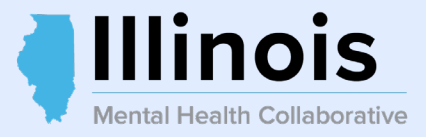

# If you need additional assistance submitting your batch registration file, contact the EDI Help Desk at **(888) 247-9311.**

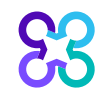

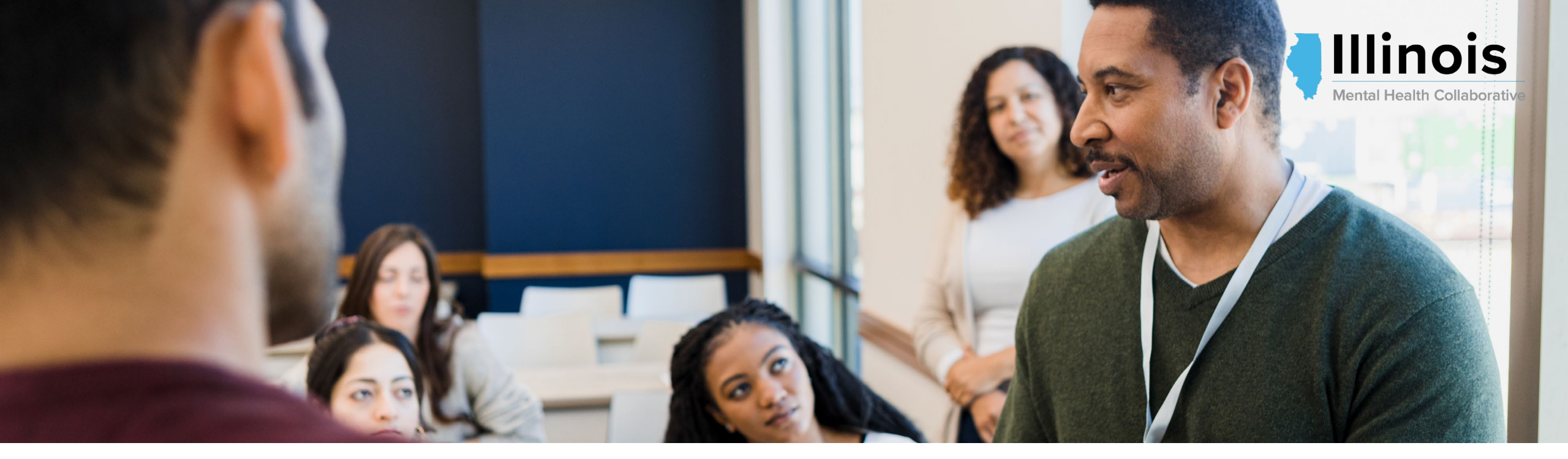

# Questions and Answers

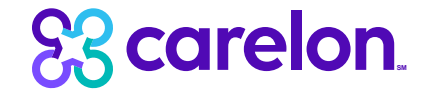

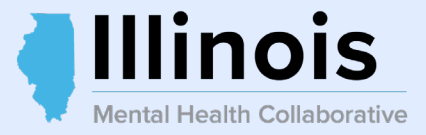

- 1) Which EMR do you recommend for Batch submissions?
- 2) What is a superuser in ProviderConnect?
- 3) Who are the point of contacts for the Collaborative?

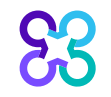

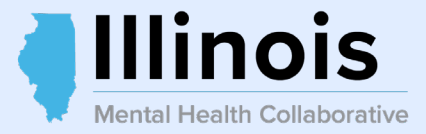

# If you have additional questions, please email us at **illinoispci@carelon.com**

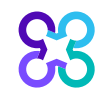

# Thank you!

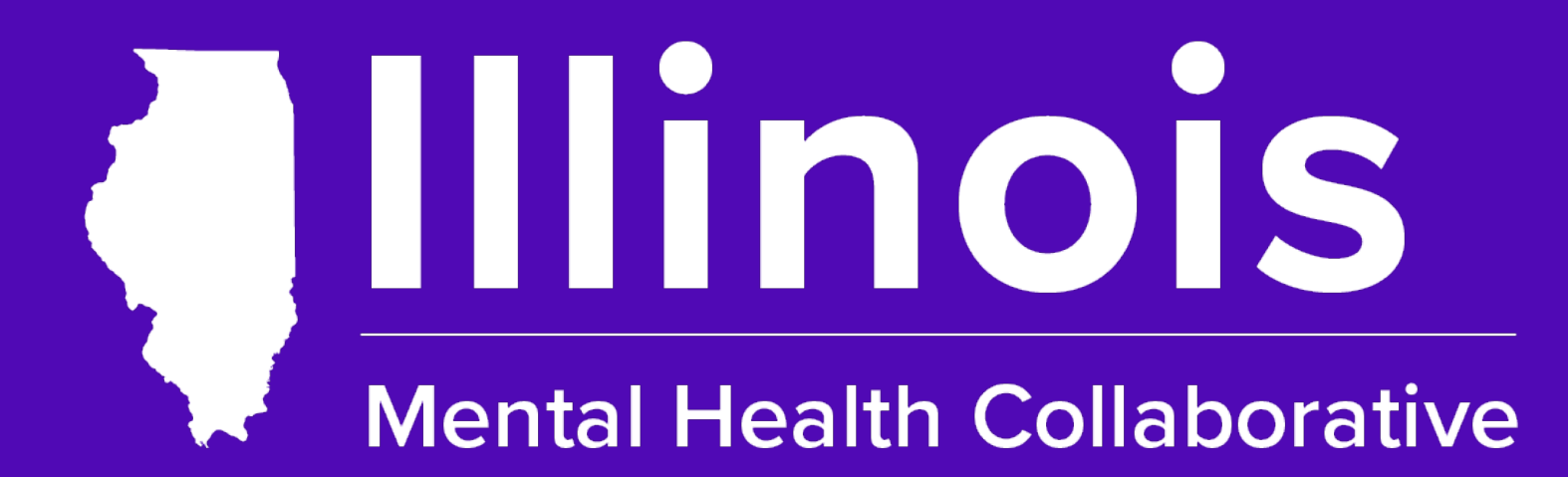

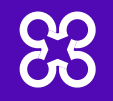